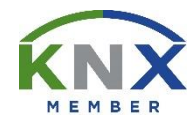

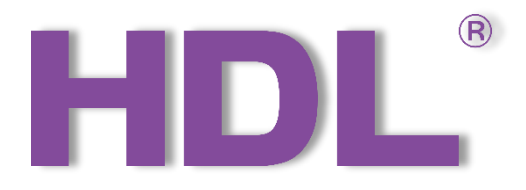

# KNX Energy Actuator User Manual

Version: V1.0.0

Published on Oct. 18, 2019

## Content

| Legal | Statement                                 |
|-------|-------------------------------------------|
| Updat | e HistoryIV                               |
| 1 In  | troduction1                               |
| 1.1   | Import Data2                              |
| 1.    | 1.1 Import Database into ETS (.knxprod)2  |
| 1.    | 1.2 Import Project (.knxproj)7            |
| 1.2   | Open Configuration Window8                |
| 2 G   | eneral Setting9                           |
| 3 C   | hannel All Setting11                      |
| 3.1   | Function Selection11                      |
| 3.2   | All: Metering Setting12                   |
| 3.3   | All: Active Power Setting14               |
| 3.4   | All: Current Setting                      |
| 3.5   | All: Frequency Setting17                  |
| 3.6   | All: Load Master Setting                  |
| 3.7   | All: Metering Calculator Setting20        |
| 4 C   | hannel A/B/C Setting21                    |
| 4.1   | Function Selection21                      |
| 4.2   | Apparent Power and Power Factor Setting22 |
| 4.3   | Metering Setting                          |
| 4.4   | Active Power Setting24                    |
| 4.5   | Current Setting                           |
| 4.6   | Voltage Setting27                         |
| 4.7   | Energy Saving29                           |
| 5 O   | bject Instruction                         |

## HDL®

| 5.1 Ob   | ojects "General"                               |
|----------|------------------------------------------------|
| 5.2 Ob   | ojects "All"32                                 |
| 5.2.1    | Objects "All: Meter Total"                     |
| 5.2.2    | Objects "All: Inter-meter total"               |
| 5.2.3    | Objects "All: Active power total"              |
| 5.2.4    | Objects "All Current total"                    |
| 5.2.5    | Objects "All: Frequency"                       |
| 5.2.6    | Objects "All: Load control master"             |
| 5.2.7    | Objects "All: Meter calc"                      |
| 5.3 Ob   | ojects "A/B/C"                                 |
| 5.3.1    | Objects "A/B/C: Meter"                         |
| 5.3.2    | Objects "A/B/C: Inter-meter"                   |
| 5.3.3    | Objects "A/B/C: Active power"40                |
| 5.3.4    | Objects "A/B/C: Current"41                     |
| 5.3.5    | Objects "A/B/C: Voltage"42                     |
| 5.3.6    | Objects "A/B/C: Apparent Power/Power Factor"43 |
| 5.3.7    | Object "A/B/C: Load control slave"43           |
| 5.3.8    | Object "A/B/C: Switch Actuator"                |
| 5.3.9    | Object "A/B/C: Monitor Current"44              |
| 5.3.10   | Object "A/B/C: Flashing"44                     |
| 5.3.11   | Object "A/B/C: Staircase lighting"45           |
| 5.3.12   | Object "A/B/C: Scenes"45                       |
| 5.3.13   | Object "A/B/C: Forced operation"45             |
| 5.3.14   | Object "A/B/C: Energy saving"46                |
| 6 Data D | ownloading48                                   |
| 6.1 Int  | erface Setting48                               |
| 6.2 Da   | ta Downloading48                               |

## Legal Statement

HDL has all the intellectual property rights to this document and contents thereof. Reproduction or distribution for third parties are prohibited without written authorization from HDL. Any infringement of HDL's intellectual property rights will be investigated the legal liability.

The contents of this document will be updated as the updates of product versions or other reasons. Unless otherwise agreed upon, this document is to be used as a guidance only. All the statements, information and recommendations in this document makes no warranty expressed or implied.

HDL Automation Co., Ltd.

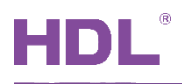

## **Update History**

The form below contains the information of every update. The latest version contains all the updates of all former versions.

| No. | Version | Update Information | Date          |
|-----|---------|--------------------|---------------|
| 1   | V1.0.0  | Initial release    | Oct. 18, 2019 |
|     |         |                    |               |
|     |         |                    |               |
|     |         |                    |               |
|     |         |                    |               |

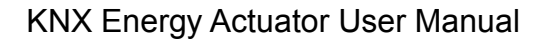

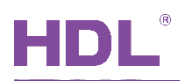

## 1 Introduction

This user manual is aimed at explaining the configuration of KNX Energy Actuator. The following tools might be included:

- KNX Energy Actuator
- > A computer with ETS5 software
- KNX USB interface (Model: M/USB.1)
- > KNX power supply and auxiliary power supply
- KNX project files
- Dedicated KNX cable(s)

#### Notice:

Please refer to the datasheet attached to the product for the information of function, wiring, installation, etc.

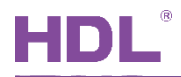

## 1.1 Import Data

#### 1.1.1 Import Database into ETS (.knxprod)

**1. Import Catalogs:** click "Catalogs" → "Import…" in the main page of ETS5 and select local database files with the suffix of .knxprod, as shown in Figure 1-1.

| <b>⊞</b> ETS5™    |                 |                   |                           |                   |                           | ×   |
|-------------------|-----------------|-------------------|---------------------------|-------------------|---------------------------|-----|
| ETS               |                 |                   |                           |                   |                           | 0   |
| Overview Bu       | Catalogs        | Settings          |                           |                   | KNX                       | *   |
| 📩 Import 🚺 Export | . 🛆 🍚 Download  | I → HDL → Pr      | oducts                    | Sear              | rch                       | Q   |
| 📌 Favorites 🔹     | See Manufacture | r Name Order      | Mediu Application         | Version           |                           |     |
| My Products       | HDL             | YEE Panel 3R M/P3 | TP YEE Panel 3Rocker Con  | 1.0               | Catalog Application       |     |
| Recent Products   | HDL             | YEE Panel 2R M/P2 | TP YEE Panel 2Rocker Con  | 1.0               |                           |     |
| Manufacturers •   | HDL             | Energy 3fold M/EA | TP Energy 3fold Actuator( | 1.0               |                           |     |
|                   |                 |                   |                           |                   |                           |     |
| Products          |                 |                   |                           |                   |                           |     |
| Houces            |                 |                   |                           |                   |                           |     |
|                   |                 |                   |                           |                   |                           |     |
|                   |                 |                   |                           |                   |                           |     |
|                   |                 |                   |                           |                   |                           |     |
|                   |                 |                   |                           |                   |                           |     |
|                   |                 |                   |                           |                   |                           |     |
|                   |                 |                   |                           |                   |                           |     |
|                   |                 |                   |                           |                   |                           |     |
|                   |                 |                   |                           |                   |                           |     |
|                   |                 |                   |                           |                   |                           |     |
|                   |                 |                   |                           |                   |                           |     |
|                   |                 |                   |                           |                   |                           |     |
|                   |                 |                   |                           |                   |                           |     |
|                   |                 |                   |                           |                   |                           |     |
|                   |                 |                   |                           |                   |                           |     |
|                   |                 |                   |                           |                   |                           |     |
|                   |                 |                   |                           |                   |                           |     |
|                   |                 |                   |                           |                   |                           |     |
|                   | ¢               |                   |                           | >                 |                           |     |
|                   |                 |                   | ETS Version ETS           | 5.6.4 (Build 842) | License Demo Apps 0 activ | /e! |

Figure 1-1 Import catalogs

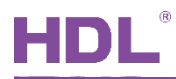

2. Create Projects: as shown in Figure 1-2, in "Your Projects" tab page of "Overview" page, click "+" to create projects. After editing project name, please keep other setting items by default.

| ETS5™<br>ETS                                                                                                    |             |          |          |                                                                                                    |                                                                                                    |
|----------------------------------------------------------------------------------------------------|-------------|----------|----------|----------------------------------------------------------------------------------------------------|----------------------------------------------------------------------------------------------------|
| Overview                                                                                                    | Bus         | Catalogs | Settings |                                                                                                    | KNX                                                                                                    |
| Your Projects                                                                                                    | Project Arc | hive     |          | KNX News                                                                                                    | New KNX Products                                                                                                    |
| + 🗶 📩<br>Create New Pi                                                                                                    | roject      | Search   | Q        | Modern, Massive, Moscow – The<br>15th KNX National Group<br>Conference kicked off with many<br>surprises<br>2019/10/7                                                                                                    | True Presence® ( )<br>Multisensor KNX<br>Steinel GmbH (Germany)                                                                                                    |
| Name<br>HDL<br>Backbone<br>IP<br>Topology<br>✓ Create Line 1.1                                                                                                    | •           |          |          | This year, the 15th KNX National<br>Group Conference welcomed<br>delegates from 20 countries.<br>Hosting city was Moscow – Not<br>known by many, but appreciated<br>by all.<br>The first day's agenda had<br>various surprises for the<br>delegates regarding the future of                                                                                                    |                                                                                                    |
| <ul> <li>✓ Create Line 1.1</li> <li>TP</li> <li>✓</li> <li>Group Address Style</li> <li>Free</li> <li>Two Level</li> <li>Three Level</li> <li>Create Project <u>Cancel</u></li> </ul> |             |          |          | NVX Association, Tools, and<br>upcoming events. The day after<br>followed with additional<br>presentations and discussion on<br>Social Media activites, best<br>practices and other open subject<br>were discussed between KNX and<br>its National Groups<br>Although both days required the<br>full attention of the delegates, all<br>delegates are anticipating the<br>next day with high excitement. | 7 senses for KNX.<br>Welcome to the new era in<br>building sensor technology! True<br>Presence® provides absolutely<br>reliable information on human<br>presence and absence. The<br>revolutionary technology is<br>based on ultra-sensitive high- |
|                                                                                                    |             |          |          | NETx Multi Protocol Server                                                                                                    | Certified KNX Products<br>See a list of all certified KNX products<br>here.                                                                                                    |
|                                                                                                    |             |          |          | ETS Version ETS 5.6.4 (Build a                                                                                                    | 842) 1 License Demo Apps 0 active                                                                                                    |

Figure 1-2 Create projects

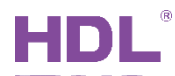

#### 3. Add Devices to Projects

① After creating a project, the project page will show up by default. Click "Buildings" and select "Topology", as shown in Figure 1-3.

| ETS Edit Workplace                                                                                                    | Commissioning Diagr | ostics Extras W       | /indow             |          |        |             |                            | ^ <b>(</b> ) |
|----------------------------------------------------------------------------------------------------|---------------------|-----------------------|--------------------|----------|--------|-------------|----------------------------|--------------|
| 🛛 👩 Close Project 🧳 U                                                                                                    | Undo 🐴 Redo 🚔       | Reports               | Workplace 🔻 📗      | Catalogs | Diagno | ostics      |                            |              |
| Buildings 🔻                                                                                                    |                     |                       |                    |          | ▲ □    | rop         | erties                     | >            |
| Buildings                                                                                                    | と Download   👻 (    | 🚺 Info 🔹 <u> </u> Res | et 🔹 Search        | ı        | j.     |             |                            |              |
| Coup Addresses                                                                                                    | Room                | Description           | Application Progra | am       | F      | dr Settings | Com                        | Infor        |
| Topology                                                                                                    |                     |                       |                    |          |        |             |                            |              |
| 📃 Project Root                                                                                                    |                     |                       |                    |          |        |             |                            |              |
| Devices                                                                                                    |                     |                       |                    |          |        |             |                            |              |
| 🚔 Reports                                                                                                    |                     |                       |                    |          |        |             |                            |              |
| Catalog                                                                                                    |                     |                       |                    |          |        |             |                            |              |
| Diagnostics                                                                                                    |                     |                       |                    |          |        | Selec       | t an eleme<br>letails bere | nt to        |
|                                                                                                    |                     |                       |                    |          |        | 500 0       | etano nere                 |              |
|                                                                                                    |                     |                       |                    |          |        |             |                            |              |
|                                                                                                    |                     |                       |                    |          |        |             |                            |              |
|                                                                                                    |                     |                       |                    |          |        |             |                            |              |
|                                                                                                    |                     |                       |                    |          |        |             |                            |              |
|                                                                                                    |                     |                       |                    |          |        | P Find      | and Replace                |              |
|                                                                                                    |                     |                       |                    |          |        | Work        | spaces                     |              |
|                                                                                                    |                     |                       |                    |          |        | O Todo      | Items                      |              |
|                                                                                                    |                     |                       |                    |          |        | Pend        | ing Operatio               | ons          |
| Dev                                                                                                    | vices Parameter     | Building Date         |                    |          |        | Vinda Vinda | History                    |              |
| <no 1.<="" a="" interface="" sel="" td=""><td>1 New line</td><td>Buildings</td><td></td><td></td><td></td><td>Last us</td><th>ed workspace</th><td></td></no> | 1 New line          | Buildings             |                    |          |        | Last us     | ed workspace               |              |

Figure 1-3 Select topology

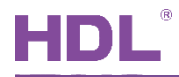

 Figure 1-4 shows "Topology" page. Click the arrow beside "Add Areas" and select "Devices". The catalog page will show up below.

|                                                                                                    |                                        | x        |
|----------------------------------------------------------------------------------------------------|----------------------------------------|----------|
| ETS Edit Workplace Commissioning Diagnostics Extras Window                                                                | ^                                      | 0        |
| 👔 Close Project 🍫 Undo 📣 Redo 🚔 Reports 📑 Workplace 🔻 🎚 Catalogs 📰 Diagnostic                                             | is                                     |          |
| Topology 🔹 🔨 🗖 🗙                                                                                                    | Properties                             | >        |
| 🕂 Add Areas 🔻 🗶 Delete 🛬 Download 💌 🕦 Info 👻 💁 Reset 🔹 🔹 Search 🔎                                                         |                                        |          |
| Topology Areas Description Application Program Adr Pro                                                                    | Settings Com Infor                     |          |
| Dynamic 📙 Lines                                                                                                    | Backbone Name                          | ^        |
| I New ar Devices                                                                                                    | Backbone area                          |          |
|                                                                                                    | Description                            |          |
|                                                                                                    | Status<br>Unknown -<br>Backbone Medium |          |
| Areas / Lines / Devices / Parameter /                                                                                     | IP •                                   |          |
| Catalog V                                                                                                    | WAN (< 2s)                             |          |
| Limport 🖾 Export 🛆 🖓 Download 💷 > Manufacture Search 🔎                                                                    | Multicast Address                      |          |
| ★ Favorites         Set         Manufacturer         Name         Order         Mediu         Application         Version | 224.0.23.12                            |          |
| My Products MIDL                                                                                                    | Security                               |          |
| Kecent Pro     HDL YEE Panel 2R M/P2 TP YEE Panel 2Rocker Con 1.0                                                         | Automatic 🔹                            |          |
| HDL Energy 3fold M/EA TP Energy 3fold Actuator( 1.0                                                                       | Bus Connection                         | ~        |
|                                                                                                    | Find and Replace                       |          |
|                                                                                                    | Workspaces                             |          |
|                                                                                                    | 🕗 Todo Items                           |          |
|                                                                                                    | Pending Operations                     |          |
| Items: 1 in Lines   O.0 Backbone line  Add                                                                                | 🖍 Undo History                         |          |
| HDL USB Interface 🔺 1.1 New line Manufacturers                                                                            | Last used workspace CAPS               | <b>.</b> |

Figure 1-4 Open catalog page

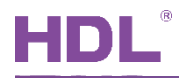

③ As shown in Figure 1-5, after selecting "HDL" in "Manufactures" column, select devices to be added to the project on the right. And drag devices to the above area (Method 1) or click "Add" button to add devices after clicking the location needed to add projects below (Method 2).

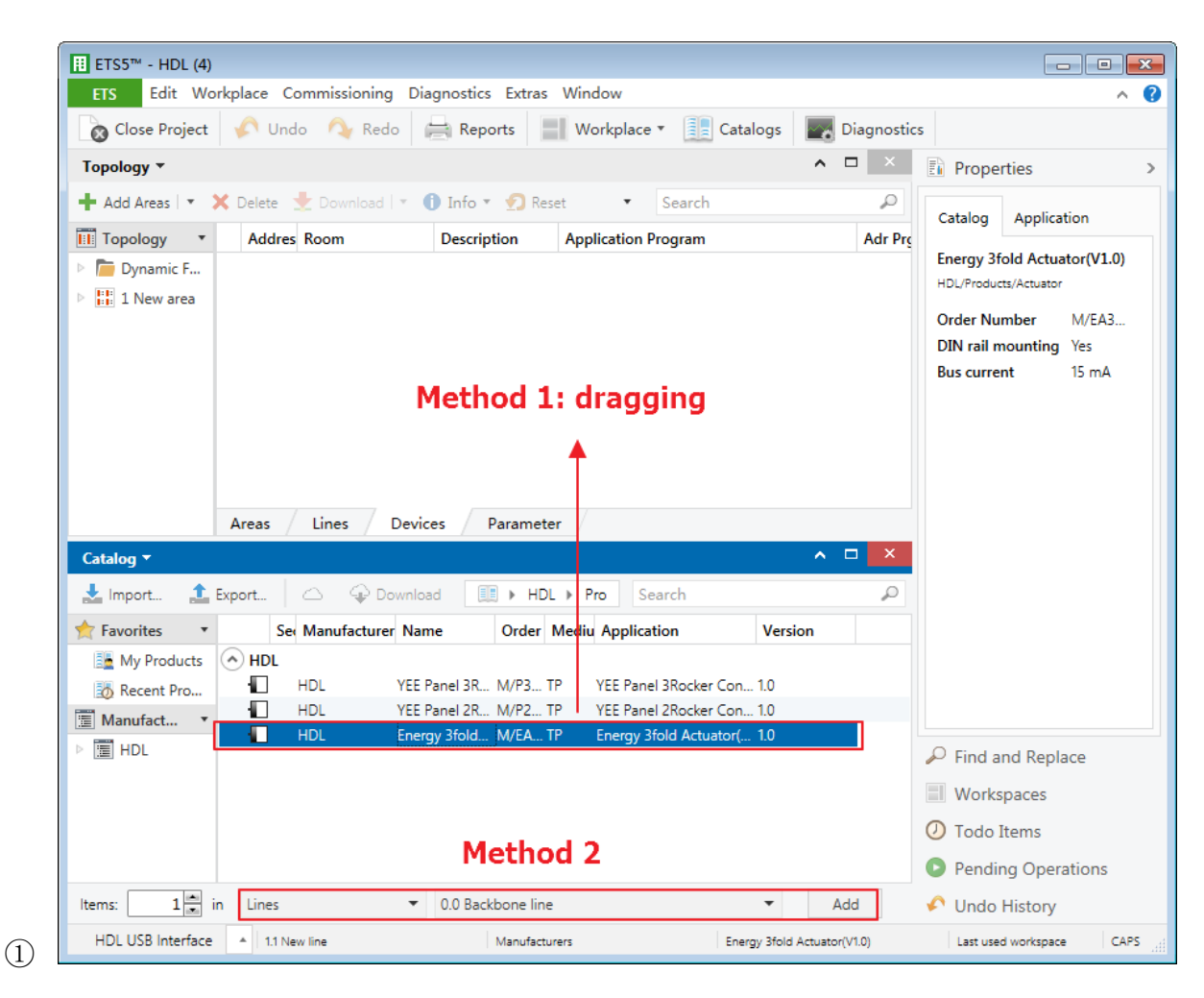

Figure 1-5 Add devices to projects

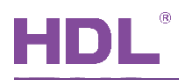

#### 1.1.2 Import Project (.knxproj)

As shown in Figure 1-6. After opening ETS5, click "Import project" of "Your Project" page of "Overview" page and import obtained KNX project files with the suffix of .knxproj. After the projects are imported successfully, added/created projects will be listed below. Double click to edit.

| <b>⊞</b> ETS5™ |                  |                                                                                                    |                                                                                                    |                                                                                                    |                                                                             |
|----------------|------------------|----------------------------------------------------------------------------------------------------|----------------------------------------------------------------------------------------------------|----------------------------------------------------------------------------------------------------|-----------------------------------------------------------------------------|
| ETS            |                  |                                                                                                    | _* <sup>n</sup> %                                                                                                    |                                                                                                    | 0                                                                           |
| Overview       | Bus              | Catalogs                                                                                                    | र् <b>्र</b><br>Settings                                                                                                    |                                                                                                    | <b>ΚNX</b>                                                                  |
| Your Projects  | s Project Arc    | hive                                                                                                    |                                                                                                    | KNX News                                                                                                    | New KNX Products                                                            |
| + 🗷 🛃 ₫        |                  | Search                                                                                                    | Q                                                                                                    | Modern, Massive, Moscow – The<br>15th KNX National Group                                                                                                    | True Presence® < ><br>Multisensor KNX                                       |
| Name Last Mo   | odified ▼ Status |                                                                                                    |                                                                                                    | Conference kicked off with many<br>surprises<br>2019/10/7                                                                                                    | Steinel GmbH (Germany)                                                      |
| HDL 2019/10/   | /12 14:22 Unknow | n                                                                                                    |                                                                                                    | This year, the 15th KNX National<br>Group Conference welcomed<br>delegates from 20 countries.<br>Hosting city was Moscow – Not<br>known by many, but appreciated<br>by all.<br>The first day's agenda had<br>various surprises for the<br>delegates regarding the future of |                                                                             |
|                |                  | NVA Association, Tools, and<br>upcoming events. The day after<br>followed with additional<br>presentations and discussion on<br>Social Media activites, best<br>practices and other open subject<br>were discussed between KNX and<br>its National Groups<br>Although both days required the<br>full attention of the delegates, all<br>delegates are anticipating the<br>next day with high excitement. | 7 senses for KNX.<br>Welcome to the new era in<br>building sensor technology! True<br>Presence® provides absolutely<br>reliable information on human<br>presence and absence. The<br>revolutionary technology is<br>based on ultra-sensitive high- |                                                                                                    |                                                                             |
|                |                  |                                                                                                    |                                                                                                    | NETx Multi Protocol Server                                                                                                    | Certified KNX Products<br>See a list of all certified KNX products<br>here. |
|                |                  |                                                                                                    |                                                                                                    | ETS Version ETS 5.6.4 (Build                                                                                                    | 842) 1 License Demo Apps 0 active                                           |

Figure 1-6 Import projects

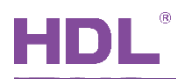

## 1.2 Open Configuration Window

Double click projects to be configured to open the project window. And click "Workspace"  $\rightarrow$  "Open New Panel"  $\rightarrow$  "Topology" to open the window, as shown in Figure 1-7.

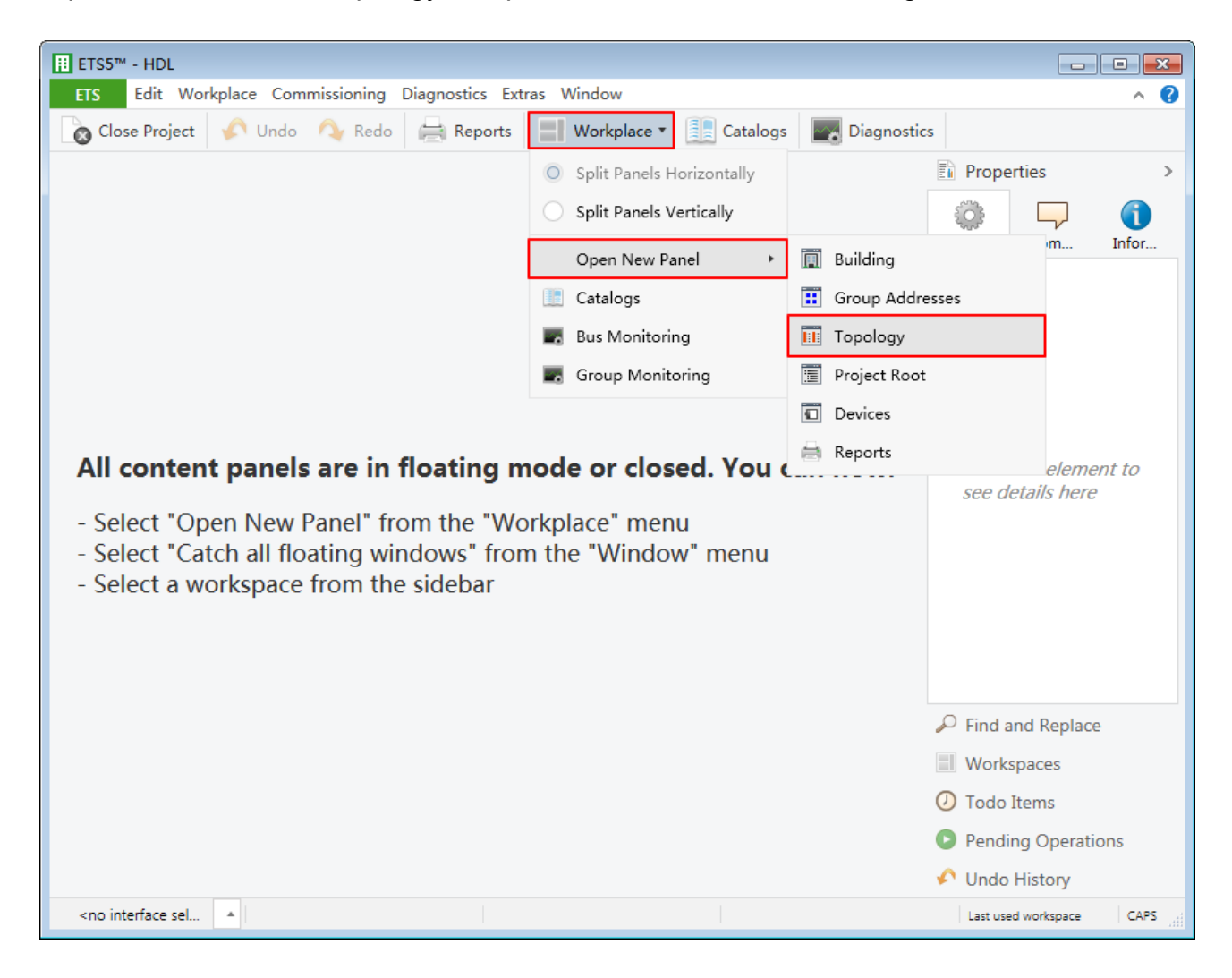

Figure 1-7 Open configuration window

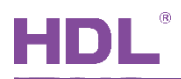

## 2 General Setting

In topology skeleton on the left side of the topology page, click devices to be set, and click "General" in "Parameter" option, as shown in Figure 2-1.

|        | II ETS5™ - HDL (5)                                         |                  |                                              |                                                                                      |                     |     |  |  |
|--------|------------------------------------------------------------|------------------|----------------------------------------------|--------------------------------------------------------------------------------------|---------------------|-----|--|--|
| - 6    | ETS Edit Workplace Commissioning Diagnostics Extras Window |                  |                                              |                                                                                      |                     |     |  |  |
|        | Close Project                                              | 🆍 Undo 🛛 🐴 F     | Redo 🚔 Reports 📕 Workplace 🔻                 | Catalogs 🔤 Diagnostics                                                               |                     |     |  |  |
| То     | opology 🔻                                                  |                  |                                              |                                                                                      | ▲ □                 | < < |  |  |
| +      | Add Channels   🔻                                           | 🗙 Delete   붗 Dov | vnload  🔹 🕜 Help 🌛 Highlight Changes         | Default Parameters                                                                   |                     |     |  |  |
| ><br>⊨ | 1.1.1 M/EA3.16                                             | 5.1 > General    |                                              |                                                                                      |                     |     |  |  |
| 1.1.1  | General                                                    |                  | System delay[1255] after voltage<br>recovery | 5                                                                                    | *<br>*              |     |  |  |
| M/EA   | Channel Al                                                 |                  | Heartbeat telegram                           | Disable                                                                              | •                   |     |  |  |
| 3.16.1 | Channel A                                                  |                  | Health monitor                               | O Disable C Enable                                                                   |                     |     |  |  |
|        | Channel B                                                  |                  | Note:Current range settings                  |                                                                                      |                     |     |  |  |
|        | Channel C                                                  |                  | Channel A current range                      | 16A(relay can control)<br>current transformer(relay always                           | on)                 |     |  |  |
|        |                                                            |                  | Channel B current range                      | 16A(relay can control)<br>current transformer(relay always                           | on)                 |     |  |  |
|        |                                                            |                  | Channel C current range                      | <ul> <li>16A(relay can control)</li> <li>current transformer(relay always</li> </ul> | on)                 |     |  |  |
|        |                                                            |                  | Note:Metering unit setting                   |                                                                                      |                     |     |  |  |
|        |                                                            |                  | Metering total unit                          | 🔘 Wh 🔵 kWh                                                                           |                     |     |  |  |
|        |                                                            |                  | Metering A unit                              | ◎ Wh ○ kWh                                                                           |                     |     |  |  |
|        |                                                            |                  | Metering B unit                              | ◎ Wh ○ kWh                                                                           |                     |     |  |  |
|        |                                                            |                  | Metering C unit                              | ◎ Wh ○ kWh                                                                           |                     |     |  |  |
|        |                                                            |                  | Note:Metering overflow setting               |                                                                                      |                     |     |  |  |
|        |                                                            |                  | Metering total overflow value                | 210000000                                                                            | <br>▼               | ÷   |  |  |
|        | Group Objects                                              | Parameter        |                                              |                                                                                      |                     |     |  |  |
|        | HDL USB Interface                                          | ▲ 1.1 New line   | 1.1.1 M/EA3.16.1                             |                                                                                      | Last used workspace |     |  |  |

Figure 2-1 General setting

The setting items are explained below:

- 1. System delay after voltage recovery: time-delay function, namely a delay time between powering on the device and activating the system, range from 1 to 255s.
- 2. Heartbeat telegram: to choose to send value "1", "0", or "1, 0" cyclically.

Sending interval of telegram: to set the interval of sending heartbeat telegram, range from 1 to 65535s.

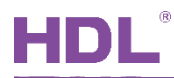

- 3. Health monitor: to enable health monitoring function.
  - > Cycle monitor time: to set the period of health monitoring, range from 1 to 65535s.
  - Health voltage sending unit: to select mV or V as the sending unit of health monitoring voltage.
  - Send health voltage value: to select the sending mode of health monitor voltage, including "after a change", "cyclically" or a combination of both.

If "after a change" is selected, the range of sending can be set in "Send health voltage value" below. Monitoring voltage will be sent when the value is beyond the range, range from 1 to 65535mV.

If "cyclically" is selected, the period of sending can be set in "Cycle time" below, range from 1 to 65535s.

- Send health voltage value on request: to enable sending health monitoring voltage after receiving requests. After enabled, users may select signal types below.
- Alarm after unhealth voltage: to enable to send an alarm when unhealthy status is monitored. After enabled, users may set the lower/upper limit of health voltage (both range from 0 to 255V) below. Beyond the range is defined as unhealthy status.
- 4. Current range setting

This section is to set the range of current for 3 circuits (A/B/C) independently by "16A" or "Current transformer". If the latter is selected, the ratio of current to 5A can be set below.

5. Metering total unit setting

This section is to set the unit for the main circuit and 3 circuits (A/B/C) independently, including "Wh" or "kWh".

6. Metering overflow setting

This section is to set overflow value for the main circuit and 3 circuits (A/B/C) independently. And users may enable "warning jump to 0" or disable "No warning jump to 0" below.

Notice: If external current transformer is used, the circuit will be kept ON.

- 7. All channels operation: to enable the full-open/full-close function of relay.
  - Switching ON/OFF: to control all the switches after enabled. The switch mode can be selected below, including "'1'-ON, '0'-OFF" and "'0'-ON, '1'-OFF".
  - Status: to activate/deactivate feedback function. The mode can be selected, including "'1'-Channels is ON, else '0'' and "'0'-Channels is ON, else '1''.

## 3 Channel All Setting

#### 3.1 Function Selection

In topology skeleton on the left side of topology page, click the device to be set and select "Channel All" in "Parameter" option, as shown in Figure 3-1.

| ETS                                                                                    | S5™ - HDL (5)                                                                  |              |                       |                             |          |                  | - • •             |  |
|----------------------------------------------------------------------------------------|--------------------------------------------------------------------------------|--------------|-----------------------|-----------------------------|----------|------------------|-------------------|--|
| ETS Edit Workplace Commissioning Diagnostics Extras Window                             |                                                                                |              |                       |                             |          |                  |                   |  |
|                                                                                        | 🔇 Close Project 🌾 Undo 🆓 Redo 🚔 Reports 📰 Workplace 🔻 🧾 Catalogs 💽 Diagnostics |              |                       |                             |          |                  |                   |  |
| Торо                                                                                   | ology 🔻                                                                        |              |                       |                             |          |                  | <u>^ □ × &lt;</u> |  |
| 🕂 Add Channels 💌 🗙 Delete 붗 Download 💌 🕜 Help 🥒 Highlight Changes 🛛 Default Parameters |                                                                                |              |                       |                             |          |                  |                   |  |
| ) 1<br>⊨                                                                               | I.1.1 M/EA3.16.1 > Cha                                                         | nnel All     |                       |                             |          | _                |                   |  |
| 1.1.1                                                                                  | General                                                                        |              | Metering total        | O Disable                   | O Enable |                  | Ö                 |  |
| M/EA:                                                                                  | Channel All                                                                    |              | Active power total    | O Disable                   | Enable   |                  | · · · · ·         |  |
| 3.16.1                                                                                 | All: Metering                                                                  | 1            | Current total         | O Disable                   | Enable   | 3                |                   |  |
|                                                                                        | All: Active Power                                                              |              | Frequency             | <ul> <li>Disable</li> </ul> | O Enable |                  |                   |  |
|                                                                                        | All: Current                                                                   | 4            | Device as load master | O Disable                   | O Enable |                  |                   |  |
|                                                                                        | All: Frequency                                                                 |              | Metering calculator   | O Disable                   | O Enable |                  |                   |  |
|                                                                                        | All: Load Master                                                               |              |                       |                             |          | -                |                   |  |
| _                                                                                      | All: Metering calculator                                                       | r            |                       |                             |          |                  |                   |  |
|                                                                                        | Channel A                                                                      |              |                       |                             |          |                  |                   |  |
|                                                                                        | Channel B                                                                      |              |                       |                             |          |                  |                   |  |
|                                                                                        | Channel C                                                                      |              |                       |                             |          |                  |                   |  |
|                                                                                        |                                                                                |              |                       |                             |          |                  |                   |  |
|                                                                                        |                                                                                |              |                       |                             |          |                  |                   |  |
|                                                                                        |                                                                                |              |                       |                             |          |                  |                   |  |
|                                                                                        | Group Objects                                                                  | antar //     | 1)                    |                             |          |                  |                   |  |
| HD                                                                                     | L USB Interface                                                                | 1.1 New line | 1.1.1 M/EA3.16.1      |                             |          | Last used worksp | Jace              |  |

Figure 3-1 Function selection

Click "Enable" to enable corresponding functions and corresponding tabs will show up on the left.

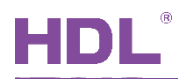

## 3.2 All: Metering Setting

"All: Metering setting" page is as shown in Figure 3-2.

| I      | ETS5™ - HDL (5)                    |                                                                                   |                    |                   |                     | ×   |
|--------|------------------------------------|-----------------------------------------------------------------------------------|--------------------|-------------------|---------------------|-----|
|        | ETS Edit Workplace Commission      | ning Diagnostics Extras Window                                                    |                    |                   |                     | ^ 🕜 |
|        | 🚡 Close Project 🛛 🎸 Undo 🛛 🔌 F     | Redo 📄 Reports 🔛 Workplace 🔻                                                      | Catalogs Diagr     | nostics           |                     |     |
| Т      | opology 🔻                          |                                                                                   |                    |                   | ∧ ⊡ ×               | <   |
| +      | • Add Channels   🔹 🗙 Delete  붗 Dow | vnload   🔻 🕜 Help 🌛 Highlight Changes 🛛                                           | Default Parameters |                   |                     |     |
| >      | 1.1.1 M/EA3.16.1 >All: Meterin     |                                                                                   |                    |                   |                     |     |
| 1.1.1  | General                            | Send <meter reading="" total=""> after a<br/>change</meter>                       | No Yes             |                   | ^                   |     |
| M/EA3  | Channel All                        | Send <meter reading="" total=""> on request</meter>                               | No Ves             |                   |                     |     |
| 3.16.1 | All: Metering                      | Send <meter reading="" total=""> cyclically</meter>                               | O No Ves           |                   |                     |     |
|        | All: Active Power                  | All meters and Inter-meters reset via<br>object                                   | No Yes             |                   |                     |     |
|        | All: Current                       | NOTE-Intermediate mater(Inter-Mater)                                              |                    |                   |                     |     |
|        | All: Frequency                     | Send <inter-meter reading="" total=""> after a</inter-meter>                      | ◎ No ○ Yes         |                   |                     |     |
|        | All: Load Master                   | Send <inter-meter reading="" total=""> on</inter-meter>                           | No Yes             |                   |                     |     |
|        | All: Metering calculator           | request<br>Send <inter-meter reading="" total=""></inter-meter>                   |                    |                   |                     |     |
|        | Channel A                          | cyclically                                                                        | 1 bit object time  | Default Value: No |                     |     |
|        | Channel B                          | Reset <inter-meter reading="" total=""> after</inter-meter>                       | No     Yes         |                   |                     |     |
|        | Channel C                          | started<br>Send <inter-meter reading="" total=""> after<br/>started</inter-meter> | No Yes             |                   |                     |     |
|        |                                    | Inter-meter total is stoped by                                                    | 1 bit object       | •                 |                     |     |
|        |                                    | Restart <inter-meter reading="" total=""> after<br/>stoped</inter-meter>          | No Yes             |                   |                     |     |
|        |                                    | Warning to stop                                                                   | do not send        | •                 |                     |     |
|        | Group Objects Parameter            | Reset <inter-meter reading="" total=""> via</inter-meter>                         | <u></u>            |                   | •                   |     |
|        | HDL USB Interface 1.1 New line     | 1.1.1 M/EA3.16.1                                                                  |                    |                   | Last used workspace |     |

Figure 3-2 All: metering setting

The setting items are explained as follows:

- 1. Send <Meter reading total> after a change: to enable sending deviation value when total meter changes. After enabled, deviation value can be set in "Wh", range from 1 to 65535Wh.
- 2. Send <Meter reading total> on request: to enable sending total meter when receiving commands. After enabled, the format of command can be set in "Request with object value" below.
- 3. Send <Meter reading total> on cyclically: to enable sending total meter cyclically. After enabled, change the time for sending, range from 1 to 65535s.

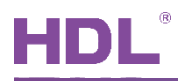

- 4. All meters and Inter-meters reset via object: to enable resetting total meter and intermeter via objects.
- 5. Send <Inter-meter reading total> after a change: to enable sending deviation value when total inter-meter changes. After enabled, deviation value can be set in "Wh" below, range from 1 to 65535 Wh.
- 6. Send <Inter-meter reading total> on request: to enable sending total inter-meter when receiving commands. After enabled, set the format of command in "Request with object value" below.
- 7. Send <- reading total> cyclically: to enable sending total inter-meter cyclically. After enabled, the time for sending can be set below, range from 1 to 65535s.
- 8. Inter-meter total is started by: to select inter-meter starts by 1-bit object or time. If the latter is selected, the time can be set below, including hour, minute and week.
- 9. Reset <Inter-meter reading total> after started: to enable resetting total inter-meter when the counting starts.
- 10. Send <Inter-meter reading total> after started: to enable sending total inter-meter when the counting starts.
- 11. Inter-meter total is stopped by: to select the way of stopping inter-meter, including "1 bit", "time", "limit", "duration". The details can be set below.

Except "time" option, other options can go further to set items, including restarting total inter-meter reading when the counting stops and choosing whether to send an alarm after total inter-meter stops below.

- 12. Reset <Inter-meter reading total> after started: to enable resetting total inter-meter via objects.
- 13. Inter-meter parameter after bus voltage recovery: to select the status of inter-meter parameter after the bus voltage recovery, including "unchanged" and "recovery".

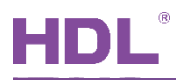

### 3.3 All: Active Power Setting

"All: Active Power setting" page is as shown in Figure 3-3.

|                                                                                      | ETS5™ - HDL (5)                 |                                                             |                      |                     | × |
|--------------------------------------------------------------------------------------|---------------------------------|-------------------------------------------------------------|----------------------|---------------------|---|
|                                                                                      | TS Edit Workplace Commission    | ning Diagnostics Extras Window                              |                      |                     |   |
|                                                                                      | 🔉 Close Project 🛛 🌾 Undo 🛛 🔌 F  | Redo 📄 Reports 🔛 Workplace 🔻                                | Catalogs Diagnostics |                     |   |
| То                                                                                   | ppology 🔻                       |                                                             |                      | ▲ □ <mark>×</mark>  | < |
| 🕂 Add Channels 💌 🗙 Delete 🛨 Download 💌 😮 Help 🥒 Highlight Changes Default Parameters |                                 |                                                             |                      |                     |   |
| ><br>=                                                                               | 1.1.1 M/EA3.16.1 >All: Active F |                                                             |                      |                     |   |
| 1.1.1                                                                                | General                         | Send <active power="" total=""> after a<br/>change</active> | No Yes               |                     |   |
| M/EA                                                                                 | Channel All                     | Send <active power="" total=""> on request</active>         | No Ves               |                     |   |
| 3.16.1                                                                               | All: Metering                   | Send <active power="" total=""> cyclically</active>         | No Yes               |                     |   |
|                                                                                      | All: Active Power               | Enable Threshold 1                                          | No Yes               |                     |   |
|                                                                                      | All: Current                    |                                                             |                      |                     |   |
|                                                                                      | All: Frequency                  |                                                             |                      |                     |   |
|                                                                                      | All: Load Master                |                                                             |                      |                     |   |
|                                                                                      | All: Metering calculator        |                                                             |                      |                     |   |
|                                                                                      | Channel A                       |                                                             |                      |                     |   |
|                                                                                      | Channel B                       |                                                             |                      |                     |   |
|                                                                                      | Channel C                       |                                                             |                      |                     |   |
|                                                                                      |                                 |                                                             |                      |                     |   |
|                                                                                      |                                 |                                                             |                      |                     |   |
|                                                                                      |                                 |                                                             |                      |                     |   |
|                                                                                      | Group Objects Parameter         |                                                             |                      |                     |   |
|                                                                                      | HDL USB Interface 1.1 New line  | 1.1.1 M/EA3.16.1                                            |                      | Last used workspace |   |

Figure 3-3 All: active power setting

The setting items are explained as follows:

- 1. Send <Active power total> after a change: to enable sending deviation value when total active power changes. Deviation value can be set below, range from 1 to 65535W.
- 2. Send <Active power total> on request: to enable sending total active power when receiving commands. After enabled, the format of command can be set below.
- 3. Send <Active power total> cyclically: to enable sending total active power cyclically. After enabled, set the time for sending cyclically below, range from 1 to 65535s.
- 4. Enable Threshold 1: to enable "Threshold 1". After enabled, the details can be set below.

> Threshold parameter after bus voltage recovery: to select the status of threshold

14

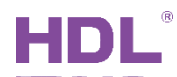

parameter after the bus voltage recovery, including "unchanged" and "recovery".

- Threshold 1 lower/upper limit: to select the maximum/minimum of "Threshold 1", both range from 0 to 65535W.
- Threshold warning: to choose whether to send an alarm when actual threshold exceeds the limit, including "do not send", "send 0 when exceeding", "send 1 when exceeding", "send 0 when falling below", "send 1 when falling below", "exceeding 0, falling below 1" and "exceeding 0, falling below 1".
- 5. Enable Threshold 2/3/4: to enable "Threshold 2/3/4", which is set in the same way as "Threshold 1".

### 3.4 All: Current Setting

"All: Current setting" page is as shown in Figure 3-4.

| Ħ      | ETS5™ - HDL (5)                    |                                                  |                       |                     | <b>.</b> |
|--------|------------------------------------|--------------------------------------------------|-----------------------|---------------------|----------|
|        | ETS Edit Workplace Commission      | ning Diagnostics Extras Window                   |                       |                     | ^ 🕜      |
|        | 🔉 Close Project 🛛 🏠 Undo 🛛 🐴 F     | Redo 🚔 Reports 🔛 Workplace 🔻                     | 📃 Catalogs 🔤 Diagnost | ics                 |          |
| Т      | opology 🔻                          |                                                  |                       | ▲ □ ×               | <        |
| +      | • Add Channels   🔹 🗙 Delete  🛨 Dov | vnload 🛛 🔹 🕜 Help 🌙 Highlight Changes            | Default Parameters    |                     |          |
| >      | 1.1.1 M/EA3.16.1 >All: Current     | :                                                |                       |                     |          |
| 1.1.1  | General                            | Send <current total=""> after a change</current> | No Yes                |                     | 0        |
| M/EA   | Channel All                        | Send <current total=""> on request</current>     | 🔘 No 🗌 Yes            |                     |          |
| 3.16.1 | All: Metering                      | Send <current total=""> cyclically</current>     | No Yes                |                     |          |
|        | All: Active Power                  | Enable Threshold 1                               | No Yes                |                     |          |
|        | All: Current                       | 1                                                |                       |                     |          |
|        | All: Frequency                     |                                                  |                       |                     |          |
|        | All: Load Master                   |                                                  |                       |                     |          |
|        | All: Metering calculator           |                                                  |                       |                     |          |
|        | Channel A                          |                                                  |                       |                     |          |
|        | Channel B                          |                                                  |                       |                     |          |
|        | Channel C                          |                                                  |                       |                     |          |
|        |                                    |                                                  |                       |                     |          |
|        |                                    |                                                  |                       |                     |          |
|        |                                    |                                                  |                       |                     |          |
|        |                                    |                                                  |                       |                     |          |
|        | Group Objects Parameter            |                                                  |                       |                     |          |
|        | HDL USB Interface 1.1 New line     | 1.1.1 M/EA3.16.1                                 |                       | Last used workspace | .4       |

Figure 3-4 All: current setting

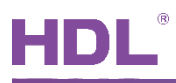

The setting items are explained as follows:

- 1. Send <Current total> after a change: to enable sending deviation value when total current changes. After enabled, deviation value can be set below, range from 1 to 20000mA.
- 2. Send <Current total> on request: to enable sending total current when receiving commands. After enabled, the format of command can be set below.
- 3. Send <Current total> cyclically: to enable sending total current cyclically. After enabled, the time for sending cyclically can be set below, range from 1 to 65535s.
- 4. Enable Threshold 1: to enable "Threshold 1", the details can be set below.
  - Threshold parameter after bus voltage recovery: to select the status of threshold parameter after the bus voltage recovery, including "unchanged" and "recovery".
  - Threshold 1 lower/upper limit: to select the maximum/minimum of "Threshold 1", range from 0 to 200A.
  - Threshold warning: to choose whether to send and alarm when actual threshold exceeds the limit, including "do not send", "send 0 when exceeding", "send 1 when exceeding", "send 0 when falling below", "send 1 when falling below", "exceeding 0, falling below 1" and "exceeding 0, falling below 1".
- 5. Enable Threshold 2/3/4: to enable "Threshold 2/3/4", which is set in the same way as "Threshold 1".

## 3.5 All: Frequency Setting

"All: Frequency" page is as shown in Figure 3-5.

| Ħ              | ETS5™ - HDL (5)                   |                                             |                                          |                     | ×  |
|----------------|-----------------------------------|---------------------------------------------|------------------------------------------|---------------------|----|
| -              | ETS Edit Workplace Commissio      | ning Diagnostics Extras Window              |                                          | ·                   |    |
|                | 🔉 Close Project 🛛 🏠 Undo 🛝        | Redo 🚔 Reports Workplace                    | <ul> <li>Catalogs Diagnostics</li> </ul> |                     |    |
| Тс             | opology 🔻                         |                                             |                                          | ▲ @ 🗙               | <  |
| +              | 🛛 Add Channels   🔹 🗙 Delete  🛨 Do | wnload   🔻 🕜 Help 🌛 Highlight Change        | s Default Parameters                     |                     |    |
| ><br>=         | 1.1.1 M/EA3.16.1 >All: Freque     | ncy                                         |                                          |                     |    |
| 1.1.1          | General                           | Send <frequency> after a change</frequency> | No Yes                                   |                     | 0  |
| M/E/           | Channel All                       | Send <frequency> on request</frequency>     | 🔘 No 🗌 Yes                               |                     | ×. |
| <b>\3.16.1</b> | All: Metering                     | Send <frequency> cyclically</frequency>     | No Yes                                   |                     |    |
|                | All: Active Power                 | Enable Threshold 1                          | No Yes                                   |                     |    |
|                | All: Current                      |                                             |                                          |                     |    |
|                | All: Frequency                    |                                             |                                          |                     |    |
|                | All: Load Master                  |                                             |                                          |                     |    |
|                | All: Metering calculator          |                                             |                                          |                     |    |
|                | Channel A                         |                                             |                                          |                     |    |
|                | Channel B                         |                                             |                                          |                     |    |
|                | Channel C                         |                                             |                                          |                     |    |
|                |                                   |                                             |                                          |                     |    |
|                |                                   |                                             |                                          |                     |    |
|                |                                   |                                             |                                          |                     |    |
|                | Group Objects Parameter           |                                             |                                          |                     |    |
|                | HDL USB Interface 1.1 New line    | 1.1.1 M/EA3.16.1                            |                                          | Last used workspace |    |

Figure 3-5 All: Frequency setting

The setting items are explained as follows:

- 1. Send < Frequency> after a change: to enable sending deviation value when the frequency changes. After enabled, deviation value can be set below, range from 1 to 650Hz.
- 2. Send <Frequency> on request: to enable sending frequency when receiving commands. After enabled, the format of command can be set below.
- 3. Send <Frequency> cyclically: to enable sending frequency cyclically. After enabled, the time for sending cyclically can be set below, range from 1 to 65535s.
- 4. Enable Threshold 1: to enable "Threshold 1", the details can be set below.

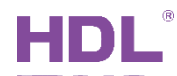

- Threshold parameter after bus voltage recovery: to select the status of threshold parameter after the bus voltage recovery, including "unchanged" and "recovery".
- Threshold 1 lower/upper limit: to select the maximum/minimum of "Threshold 1", range from 1 to 650Hz.
- Threshold warning: to choose whether to send an alarm when actual threshold exceeds the limit, including "do not send", "send 0 when exceeding", "send 1 when exceeding", "send 0 when falling below", "send 1 when falling below", "exceeding 0, falling below 1" and "exceeding 0, falling below 1".
- 5. Enable Threshold 2/3/4: to enable "Threshold 2/3/4", which is set in the same way as "Threshold 1".

## 3.6 All: Load Master Setting

"All: Load Master setting" page is as shown in Figure 3-6.

|        | ETS5™ - HDL (5)                       |                                                                        |                                   |                                                                                                    |     |
|--------|---------------------------------------|------------------------------------------------------------------------|-----------------------------------|----------------------------------------------------------------------------------------------------|-----|
|        | Edit Workplace Commission             | ing Diagnostics Extras Window                                          |                                   | /                                                                                                    | ~ 🥴 |
|        | 🔉 Close Project 🛛 🌾 Undo 🛝 F          | Redo 🦳 Reports Workplace 🔻                                             | Catalogs Diagnostics              |                                                                                                    |     |
| Το     | pology 🔻                              |                                                                        |                                   |                                                                                                    | <   |
| +      | Add Channels 💌 🗙 Delete 🛨 Dow         | vnload   🔻 🕜 Help 🌛 Highlight Changes 🛛                                | Default Parameters                |                                                                                                    |     |
| >      | 1.1.1 M/EA3.16.1 >All: Load M         | aster                                                                  |                                   |                                                                                                    |     |
| 111    | General                               | The number of load cutdown stages[18]                                  | 1                                 | ▲<br>▼                                                                                                    | 0   |
| L M/EA | Channel All                           | Load control through                                                   | ◎ active power ○ current          |                                                                                                    | 1   |
| 3.16.  | All: Metering                         | Load limit in W[0200,000]                                              | 5000                              | *<br>*                                                                                                    |     |
| 4      | · · · · · · · · · · · · · · · · · · · | Load limit can be changed by object                                    | No Yes                            |                                                                                                    |     |
|        | All: Active Power                     | Load limit after bus voltage recovery                                  | unchanged recovery                |                                                                                                    |     |
|        | All: Current                          | Load slave power value1                                                | External via communication object | •                                                                                                    |     |
|        | All: Frequency                        | Load slave power value2                                                | External via communication object | •                                                                                                    |     |
|        | All: Load Master                      | Load slave power value3                                                | External via communication object | •                                                                                                    |     |
|        |                                       | Load slave power value4                                                | External via communication object | •                                                                                                    |     |
|        | All: Metering calculator              | The number of additional power values                                  | 0                                 | *<br>*                                                                                                    |     |
|        | Channel A                             | Monitor values cyclically                                              |                                   |                                                                                                    |     |
|        | Channel B                             | Reaction time when exceeding load limit                                |                                   | -                                                                                                    |     |
|        | Channel C                             | in s[2255]                                                             | 2                                 | The second second secon |     |
|        | Channel C                             | Reaction time when falling below load<br>limit in s[265535]            | 300                               | ▲<br>▼                                                                                                    |     |
|        |                                       | Hysteresis for increasing load cutdown<br>stages in % load limit[0100] | 0                                 | ▲<br>▼                                                                                                    |     |
|        |                                       | Object Deactivate load control(master)at                               | unchanged                         | •                                                                                                    |     |
|        |                                       | , or bus voltage                                                       |                                   |                                                                                                    |     |
|        | Group Objects Parameter               |                                                                        |                                   |                                                                                                    |     |
| ł      | HDL USB Interface                     | 1.1.1 M/EA3.16.1                                                       |                                   | Last used workspace                                                                                                    |     |

Figure 3-6 All: Load Master setting

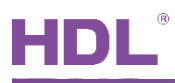

The setting items are explained as follows:

- 1. The number of load cutdown stages: to set the number of slave loads, range from 1 to 8.
- 2. Load control through: to select to control loads by active power or current. The third option differs from the sixth option according to this selection.
- 3. Load limit: to set the limit of loads. When active power is selected, the range is from 0 to 200000W. When the current is selected, the range is from 0 to 200A.
- 4. Load limit can be changed by object: to enable changing load limit via objects.
- 5. Load limit after bus voltage recovery: to select the status of load limit after the bus voltage recovery, including "unchanged" and "recovery".
- 6. Load slave power/current value 1/2/3/4: to select the source of slave power/current, including "Active power" and "External via communication object".
- 7. The number of additional power values: to set the number of additional power, range from 0 to 6.
- 8. Monitor values cyclically: to enable monitoring cyclically. After enabled, change the interval of monitoring below, range from 20 to 65535s.
- 9. Reaction time when exceeding load limit: to set the reaction time of exceeding the upper limit of load, range from 2 to 255s.
- 10. Reaction time when falling below load limit: to set the reaction time of falling below the lower limit of load, range from 2 to 65535s.
- 11. Hysteresis for increasing load cutdown stages in % load limit: to set the bandwidth of load limit, range from 0 to 100%.
- 12. Object Deactivate load control (master) at recovery of bus voltage: to set whether to disable load control function after the device is powered on again, including "unchanged", "load control activated" and "load control deactivated".

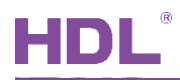

## 3.7 All: Metering Calculator Setting

"All: Metering calculator setting" page is as shown in Figure 3-7.

|        | ETS5™ - HDL (5)                     |                                                            |                      | _ • •        |
|--------|-------------------------------------|------------------------------------------------------------|----------------------|--------------|
|        | ETS Edit Workplace Commission       | ning Diagnostics Extras Window                             |                      | ^ <b>(</b> ) |
| Ľ      | 🗞 Close Project 🛛 🌾 Undo 🛝 F        | Redo 📄 Reports Workplace 🔻                                 | Catalogs Diagnostics |              |
| T      | opology 🔻                           |                                                            |                      | ▲ □ × <      |
| +      | 🛚 Add Channels   🔻 🗙 Delete   붗 Dov | wnload 🛛 🔻 🕜 Help 🥒 Highlight Changes                      | Default Parameters   |              |
| ><br>= | 1.1.1 M/EA3.16.1 >All: Meterin      | ng calculator                                              |                      |              |
| 1.1.1  | General                             | Send <meter calc="" reading=""> after a<br/>change</meter> | ◎ No ○ Yes           | Ŏ            |
| M/EA3  | Channel All                         | Send <meter calc="" reading=""> on request</meter>         | ◎ No ○ Yes           |              |
| .16.1  | All: Metering                       | Send <meter calc="" reading=""> cyclically</meter>         | No Yes               |              |
|        | All: Active Power                   | Define metering calc value                                 | 🗌 Disable 🔘 Enable   |              |
|        | All: Current                        | Meter value 2                                              | none T               |              |
|        | All: Frequency                      | Meter value 3                                              | none                 |              |
|        | All: Load Master                    | Meter value 4                                              | none 🔻               |              |
|        | All: Metering calculator            | Enable more external meter value<br>object                 | ◎ No ○ Yes           |              |
|        | Channel A                           |                                                            |                      |              |
|        | Channel B                           |                                                            |                      |              |
|        | Channel C                           |                                                            |                      |              |
|        |                                     |                                                            |                      |              |
|        |                                     |                                                            |                      |              |
|        |                                     |                                                            |                      |              |
|        |                                     |                                                            |                      |              |
|        | Group Objects Parameter             |                                                            |                      |              |
|        | HDL USB Interface 1.1 New line      | 1.1.1 M/EA3.16.1                                           | Last used v          | vorkspace    |

Figure 3-7 All: metering calculator setting

The setting items are explained as follows:

- 1. Send <Meter reading cal> after a change: to enable sending deviation value when meter cal changes. After enabled, deviation value can be set below, range from 1 to 65535wh.
- 2. Send <Meter reading cal> on request: to enable sending meter cal when receiving commands. After enabled, the format of command can be set below.
- 3. Send <Meter reading cal> after a cyclically: to enable sending meter cal cyclically. After enabled, the time for sending cyclically can be set below, range from 1 to 65535s.
- 4. Define metering cal value: to enable defining metering cal. After enabled, meter cal 1/2/3/4 can be selected independently from "Meter A/B/C/Total" or "External via communication object".

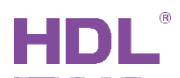

## 4 Channel A/B/C Setting

This chapter takes "Channel A" as an example to introduce the function and setting of single channel.

#### 4.1 Function Selection

Click "Parameter"  $\rightarrow$  "Channel A", as shown in Figure 4-1. After selecting corresponding functions, corresponding tabs will show up on the left.

| H      | ETS5™ - HDL (5)                    |                                                   |                      |          | x |
|--------|------------------------------------|---------------------------------------------------|----------------------|----------|---|
|        | ETS Edit Workplace Commission      | ing Diagnostics Extras Window                     |                      | ^        | 0 |
|        | 👩 Close Project 🛛 🏠 Undo 🛛 🐴 F     | Redo 🚔 Reports 🔡 Workplace 🔻                      | Catalogs Tiagnostics |          |   |
| Т      | opology 🔻                          |                                                   | ▲ ti                 | <b>X</b> | < |
| F+     | 🛚 Add Channels   🔹 🗙 Delete  🛨 Dow | rnload   🔹 😮 Help 🥒 Highlight Changes             | Default Parameters   |          |   |
| ><br>= | 1.1.1 M/EA3.16.1 > Channel A       |                                                   |                      |          |   |
| 1.1.1  | General                            | Metering                                          | O Disable O Enable   |          | 0 |
| M/EA   | Channel All                        | Active power                                      | Oisable O Enable     |          |   |
| 3.16.1 | Channel A                          | Current                                           | O Disable 🔘 Enable   |          |   |
|        | A: Metering                        | Voltage                                           | Disable Disable      |          |   |
|        | A: Active Power                    | Apparent power                                    | Disable Enable       |          |   |
|        |                                    | Send <apparent power=""> after a chang</apparent> | je 🔘 No 🕖 Yes        |          |   |
|        | A: Current                         | Send <apparent power=""> on request</apparent>    | ◎ No ○ Yes           |          |   |
|        | A: Voltage                         | Send <apparent power=""> cyclically</apparent>    | ◎ No ○ Yes           |          |   |
|        | A: Energy Saving                   | Power factor                                      | O Disable O Enable   |          |   |
|        | Channel B                          | Send <power factor=""> after a change</power>     | ◎ No                 |          |   |
|        | Channel C                          | Send <power factor=""> on request</power>         | No Yes               |          |   |
|        |                                    | Send <power factor=""> cyclically</power>         | O No Ves             |          |   |
|        |                                    |                                                   |                      |          |   |
|        |                                    | Channel as load slave(only 16A)                   | O Disable C Enable   |          |   |
|        |                                    | Switch actuator(only 16A)                         | O Disable  Enable    |          |   |
|        |                                    | Energy saving                                     | 🗌 Disable 🔘 Enable   |          |   |
|        |                                    |                                                   |                      |          |   |
|        | Group Objects Parameter            |                                                   |                      |          |   |
|        | HDL USB Interface 1.1 New line     | 1.1.1 M/EA3.16.1                                  | Last used workspace  |          |   |

Figure 4-1 Function selection

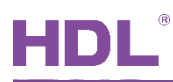

#### 4.2 Apparent Power and Power Factor Setting

In "Channel A" page, apparent power and power factor can be set, whose setting items are similar.

Notice: in the following options, \* represents "Apparent power" or "Power factor".

- Send <\*> after a change: to enable sending deviation value when apparent power/power factor changes. After enabled, deviation value can be set below, range from 1-65535VA (apparent power)/0.01×(1-100) (power factor).
- 2. Send <\*> on request: to enable sending apparent value/power factor when receiving commands. After enabled, the format of command can be set below.
- 3. Send <\*>> cyclically: to enable sending apparent value/power factor cyclically. After enabled, the interval of sending cyclically can be set below, range from 1 to 65535s.

#### 4.3 Metering Setting

After enabling "Metering" in "Channel A" page, "A: Metering" tab will show up on the left. Click to open the page, as shown in Figure 4-2.

## HDL

| I      | ETS5™ - HDL (5)                    |                                                                 |                        |                     | 3 |
|--------|------------------------------------|-----------------------------------------------------------------|------------------------|---------------------|---|
|        | Edit Workplace Commission          | ning Diagnostics Extras Window                                  |                        | ^ (                 | ? |
|        | 🔉 Close Project 🛛 🏠 Undo 🛛 🔌 F     | Redo 🚔 Reports 📕 Workplace 🔹                                    | Catalogs Diagnostics   |                     |   |
| Т      | opology 🔻                          |                                                                 |                        | ∧ □ ×               | ¢ |
| +      | 🛚 Add Channels   🔹 🗙 Delete  🛨 Dov | wnload   🔻 🕜 Help 🤌 Highlight Changes 🛛                         | Default Parameters     |                     | Ì |
| ><br>⊨ | 1.1.1 M/EA3.16.1 >A: Metering      | 9                                                               |                        |                     | i |
| 1.1.1  | General                            | Send <meter reading=""> after a change</meter>                  | O No Yes               |                     |   |
| M/EA   | Channel All                        | Send <meter reading=""> on request</meter>                      | O No Ves               |                     |   |
| 3.16.1 | Channel A                          | Send <meter reading=""> cyclically</meter>                      | ◎ No ○ Yes             |                     |   |
|        | A: Metering                        | NOTE:Intermediate meter(Inter-Meter)                            |                        |                     |   |
|        | A: Active Power                    | Send <inter-meter reading=""> after a<br/>change</inter-meter>  | ◎ No ○ Yes             |                     |   |
|        | A: Current                         | Send <inter-meter reading=""> on request</inter-meter>          | O No Ves               |                     |   |
|        | A: Voltage                         | Send <inter-meter reading=""> cyclically</inter-meter>          | O No Ves               |                     |   |
|        | A: Energy Saving                   | Inter-meter is started by                                       | 1 bit object time      |                     |   |
|        | Channel B                          | Reset <inter-meter reading=""> after<br/>started</inter-meter>  | O No Ves               |                     |   |
|        | Channel C                          | Send <inter-meter reading=""> after started</inter-meter>       | O No Ves               |                     |   |
|        |                                    | Inter-meter is stoped by                                        | 1 bit object           | •                   |   |
|        |                                    | Restart <inter-meter reading=""> after<br/>stoped</inter-meter> | ◎ No ○ Yes             |                     |   |
|        |                                    | Warning to stop                                                 | do not send            | •                   |   |
|        |                                    | Reaction to stop                                                | no contact             | •                   |   |
|        |                                    | Reset <inter-meter reading=""> via object</inter-meter>         | No Ves                 |                     |   |
|        |                                    | Inter-meter parameter after bus voltage                         | O unchanged C recovery | v                   |   |
|        | Group Objects Parameter            |                                                                 |                        |                     |   |
|        | HDL USB Interface A 1.1 New line   | 1.1.1 M/EA3.16.1                                                |                        | Last used workspace |   |

Figure 4-2 Metering setting

The setting items are explained as follows:

- 1. Send <Meter reading total> after a change: to enable sending deviation value when meter changes. After enabled, deviation value can be set below, range from 1 to 65535wh.
- 2. Send <Meter reading> on request: to enable sending meter when receiving commands. After enabled, the format of command can be set below.
- 3. Send <Meter reading> cyclically: to enable sending meter cyclically. After enabled, the time for sending cyclically can be set below, range from 1 to 65535s.
- Send <Inter-meter reading> after a change: to enable sending deviation value when intermeter value changes. After enabled, deviation value can be set in "Wh" below, range from 1 to 65535wh.
- 5. Send <Inter-meter reading> on request: to enable sending inter-meter when receiving commands. After enabled, the format of command can set in "Request with object value"

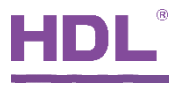

below.

- 6. Send <Inter-meter reading> cyclically: to enable sending inter-meter cyclically. After enabled, the time for sending cyclically can be set below, range from 1 to 65535s.
- 7. Inter-meter is started by: to set that inter-meter is started by 1-bit object or time. If the latter is selected, the time can be set below, including hour, minute and week.
- 8. Reset <Inter-meter reading > after started: to enable resetting total inter-meter reading when the counting starts.
- 9. Send<Inter-meter reading > after started: to enable sending total inter-meter when the counting starts.
- 10. Inter-meter total is stopped by: to select the way of stopping inter-meter, including "1-bit object", "time", "limit", "duration". The details can be set below.

Except "time" option, other options can go further to set items, including restarting total inter-meter reading when the counting stops and choosing whether to send an alarm after total inter-meter stops below.

- 11. Reset <Inter-meter reading > after started: to enable resetting inter-meter via objects.
- 12. Inter-meter parameter after bus voltage recovery: to select the status of inter-meter parameter after the bus voltage recovery, including "unchanged" and "recovery".

#### 4.4 Active Power Setting

After enable "Active Power" in "Channel A" page, "A: Active Power" tab will show up on the left. Click to open the page, as shown in Figure 4-3.

## HDL

| Ħ       | ETS5™ - HDL (5)                 |                                                |                      |                     | x |
|---------|---------------------------------|------------------------------------------------|----------------------|---------------------|---|
|         | ETS Edit Workplace Commis       | sioning Diagnostics Extras Window              |                      | ^                   | 0 |
|         | 🗴 Close Project 🛛 🌈 Undo 🛛 🧔    | 🖌 Redo 🛛 🚔 Reports 📰 Workplace 🔻               | Catalogs Diagnostics |                     |   |
| T       | opology 🔻                       |                                                |                      | ∧ □ ×               | < |
| t t     | 🛚 Add Channels   🝷 🗙 Delete 🛛 🛨 | Download   🔻 🕜 Help 🥒 Highlight Changes        | Default Parameters   |                     |   |
| ><br>∎  | 1.1.1 M/EA3.16.1 >A: Active     | e Power                                        |                      |                     |   |
| 1.1.1   | General                         | Send <active power=""> after a change</active> | No Yes               |                     | Ŏ |
| M/E/    | Channel All                     | Send <active power=""> on request</active>     | 🔘 No 🔵 Yes           |                     |   |
| \3.16.1 | Channel A                       | Send <active power=""> cyclically</active>     | O No Ves             |                     |   |
|         | A: Metering                     | Enable Threshold 1                             | No Yes               |                     |   |
|         | A: Active Power                 |                                                |                      |                     |   |
|         | A: Current                      |                                                |                      |                     |   |
|         | A: Voltage                      |                                                |                      |                     |   |
|         | A: Energy Saving                |                                                |                      |                     |   |
|         | Channel B                       |                                                |                      |                     |   |
|         | Channel C                       |                                                |                      |                     |   |
|         |                                 |                                                |                      |                     |   |
|         |                                 |                                                |                      |                     |   |
|         |                                 |                                                |                      |                     |   |
|         |                                 |                                                |                      |                     |   |
|         |                                 |                                                |                      |                     |   |
|         | Group Objects Parameter         |                                                |                      | Last used werkeness |   |
|         | The obstituenace - T.T.New I    | IIIE I.I.I M/EA3.16.1                          |                      | Last used workspace |   |

Figure 4-3 Active power setting

The setting items are explained as follows:

- 1. Send < Active Power> after a change: to enable sending deviation value when active power changes. After enabled, deviation value can be set in "Wh", range from 1 to 65535Wh.
- 2. Send <Active Power> on request: to enable sending active power when receiving commands. After enabled, the format of command can be set below.
- 3. Send <Active Power> cyclically: to enable sending active power cyclically. After enabled, the time for sending cyclically can be set below, range from 1 to 65535s.
- 4. Enable Threshold 1: to enable "Threshold 1". After enabled, the details can be set below.
  - Threshold parameter after bus voltage recovery: to select the status of threshold parameter after the bus voltage recovery, including "unchanged" and "recovery".
  - > Threshold 1 lower/upper limit: to select the maximum/minimum of "Threshold 1",

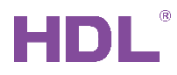

range from 0 to 65535W.

- Threshold warning: to choose whether to send an alarm when actual threshold exceeds the limit, including "do not send", "send 0 when exceeding", "send 1 when exceeding", "send 0 when falling below", "send 1 when falling below", "exceeding 0, falling below 1" and "exceeding 0, falling below 1".
- 5. Enable Threshold 2/3/4: to enable "Threshold 2/3/4", which is set in the same way as "Threshold 1".

## 4.5 Current Setting

After enabling "Current" in "Channel A" page, "A: Current" tab will show up on the left. Click to open the page, as shown in Figure 4-4.

| Ħ      | ETS5™ - HDL (5)                     |                                         |                      |                     | × |
|--------|-------------------------------------|-----------------------------------------|----------------------|---------------------|---|
|        | ETS Edit Workplace Commission       | ning Diagnostics Extras Window          |                      | ^                   |   |
|        | 🗞 Close Project 🛛 🏠 Undo 🛛 🛝 I      | Redo 🚔 Reports 🔡 Workplace 🕯            | Catalogs Diagnostics |                     |   |
| Т      | opology 🔻                           |                                         |                      | ∧ ⊡ ×               | < |
| +      | = Add Channels   🔹 🗙 Delete   🛨 Dov | wnload   🔻 🕜 Help 🤌 Highlight Changes   | Default Parameters   |                     |   |
| ><br>= | 1.1.1 M/EA3.16.1 >A: Current        |                                         |                      |                     |   |
| 1.1.1  | General                             | Send <current> after a change</current> | O No Ves             |                     | 0 |
| . M/EA | Channel All                         | Send <current> on request</current>     | No Ves               |                     | * |
| 3.16.1 | Channel A                           | Send <current> cyclically</current>     | O No Ves             |                     |   |
|        | A: Metering                         | Enable Threshold 1                      | No Ves               |                     |   |
|        | A: Active Power                     |                                         |                      |                     |   |
|        | A: Current                          | a                                       |                      |                     |   |
|        | A: Voltage                          |                                         |                      |                     |   |
|        | A: Energy Saving                    |                                         |                      |                     |   |
|        | Channel B                           |                                         |                      |                     |   |
|        | Channel C                           |                                         |                      |                     |   |
|        |                                     |                                         |                      |                     |   |
|        |                                     |                                         |                      |                     |   |
|        |                                     |                                         |                      |                     |   |
|        |                                     |                                         |                      |                     |   |
|        | Group Objects Parameter             |                                         |                      |                     |   |
|        | HDL USB Interface 1.1 New line      | 1.1.1 M/EA3.16.1                        |                      | Last used workspace |   |

Figure 4-4 Current setting

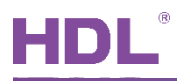

The setting items are explained below:

- 1. Send <Current> after a change: to enable sending deviation value when frequency changes. Deviation value can be set below, range from 1 to 20000mA.
- 2. Send <Current> on request: to enable sending current when receiving commands. After enabled, the format of command can be set in "Request with object value" below.
- 3. Send <Current> cyclically: to enable sending current cyclically. After enabled, the time for sending cyclically can be set below, range from 1 to 65535s.
- 4. Enable Threshold 1: to enable "Threshold 1". After enabled, the details can be set below.
  - Threshold parameter after bus voltage recovery: to select the status of threshold parameter after the bus voltage recovery, including "unchanged" and "recovery".
  - Threshold 1 lower/upper limit: to select the maximum/minimum of "Threshold 1", range from 0 to 200A.
  - Threshold warning: to choose whether to send an alarm when actual threshold exceeds the limit, including "do not send", "send 0 when exceeding", "send 1 when exceeding", "send 0 when falling below", "send 1 when falling below", "exceeding 0, falling below 1" and "exceeding 0, falling below 1".
- 5. Enable Threshold 2/3/4: to enable "Threshold 2/3/4", which is set in the same way as "Threshold 1".

#### 4.6 Voltage Setting

After enabling "Voltage" in "Channel A" page, "A: Voltage" will show up on the left. Click to open the page, as shown in Figure 4-5.

## HDL

| Ħ      | ETS5™ - HDL (5)                  |                                         |                                |                     |
|--------|----------------------------------|-----------------------------------------|--------------------------------|---------------------|
|        | ETS Edit Workplace Commiss       | ioning Diagnostics Extras Window        |                                | ^ <b>(</b>          |
|        | 🗴 Close Project 🛛 🏠 Undo 🛛 🔍     | 🖌 Redo 🛛 🚔 Reports 📰 Workplace          | e 🔻 📗 Catalogs 🛛 🔤 Diagnostics |                     |
| Т      | opology 🔻                        |                                         |                                | ▲ □ ×               |
| +      | 🛚 Add Channels   🔹 🗙 Delete  🛨 🛛 | Download   🔻 🕜 Help 🤌 Highlight Chang   | es Default Parameters          |                     |
| ><br>⊨ | 1.1.1 M/EA3.16.1 >A: Voltag      | je                                      |                                |                     |
| 1.1.1  | General                          | Send <voltage> after a change</voltage> | O No Ves                       | 0                   |
| M/EA   | Channel All                      | Send <voltage> on request</voltage>     | No Yes                         |                     |
| 3.16.1 | Channel A                        | Send <voltage> cyclically</voltage>     | No Ves                         |                     |
|        | A: Metering                      | Enable Threshold 1                      | O No Ves                       |                     |
|        | A: Active Power                  |                                         |                                |                     |
|        | A: Current                       |                                         |                                |                     |
|        | A: Voltage                       |                                         |                                |                     |
|        | A: Energy Saving                 |                                         |                                |                     |
|        | Channel B                        |                                         |                                |                     |
|        | Channel C                        |                                         |                                |                     |
|        |                                  |                                         |                                |                     |
|        |                                  |                                         |                                |                     |
|        |                                  |                                         |                                |                     |
|        |                                  |                                         |                                |                     |
|        | Group Objects Parameter          | /                                       |                                |                     |
|        | HDL USB Interface 1.1 New lin    | ne 1.1.1 M/EA3.16.1                     |                                | Last used workspace |

Figure 4-5 Voltage setting

The setting items are explained as follows:

- 1. Send < Voltage> after a change: to enable to send deviation value when voltage changes. After enabled, deviation value can be set below, rang from 1 to 265V.
- 2. Send <Voltage> on request: to enable sending voltage when receiving commands. After enabled, the format of command can be set in "Request with object value" below.
- 3. Send <Voltage> cyclically: to enable sending voltage cyclically. After enabled, the time for sending cyclically can be set below, range from 1 to 65535s.
- 4. Enable Threshold 1: to enable "Threshold 1". After enabled, the details can be set below.
  - Threshold parameter after bus voltage recovery: to select the status of threshold parameter after the bus voltage recovery, including "unchanged" and "recovery".
  - Threshold 1 lower/upper limit: to select the maximum/minimum of "Threshold 1", range from 0 to 265V.

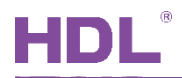

- Threshold warning: to choose whether to send an alarm when actual threshold exceeds the limit, including "do not send", "send 0 when exceeding", "send 1 when exceeding", "send 0 when falling below", "send 1 when falling below", "exceeding 0, falling below 1" and "exceeding 0, falling below 1".
- 5. Enable Threshold 2/3/4: to enable "Threshold 2/3/4", which is set in the same way as "Threshold 1".

## 4.7 Energy Saving

After enabling "Energy Saving" in "Channel A" page, "A: Energy Saving" tab will show up on the left. Click to open the page, as shown in Figure 4-6.

| Ħ      | ETS5™ - HDL (5)             |                                     |                                    |                     |
|--------|-----------------------------|-------------------------------------|------------------------------------|---------------------|
|        | ETS Edit Workplace Comm     | issioning Diagnostics Extras Windov | v                                  | ^ <b>(</b> )        |
|        | 🗴 Close Project 🛛 🏠 Undo 🛛  | 💊 Redo 🛛 🚔 Reports 📄 Work           | place 🔻 📃 Catalogs 🛛 🔤 Diagnostics |                     |
| Т      | opology 🔻                   |                                     |                                    | ∧ □ × <             |
| +      | Add Channels   🔹 🗙 Delete 🚽 | 🛛 Download   🔹 🕜 Help 🌛 Highlight C | hanges Default Parameters          |                     |
| ><br>= | 1.1.1 M/EA3.16.1 >A: Ene    | rgy Saving                          |                                    |                     |
| 1.1.1  | General                     | Enable thrershold 1                 | Disable Enable                     | 0                   |
| M/EA   | Channel All                 | Enable thrershold 2                 | Disable Enable                     |                     |
| 3.16.1 | Channel A                   | Enable thrershold 3                 | Disable Enable                     |                     |
|        | A: Metering                 | Enable thrershold 4                 | Disable Enable                     |                     |
|        | A: Active Power             |                                     |                                    |                     |
|        | A: Current                  |                                     |                                    |                     |
|        | A: Voltage                  |                                     |                                    |                     |
|        | A: Energy Saving            |                                     |                                    |                     |
|        | Channel B                   |                                     |                                    |                     |
|        | Channel C                   |                                     |                                    |                     |
|        |                             |                                     |                                    |                     |
|        |                             |                                     |                                    |                     |
|        |                             |                                     |                                    |                     |
|        |                             |                                     |                                    |                     |
|        | Group Objects Parameter     |                                     |                                    |                     |
|        | HDL USB Interface           | v line 1.1.1 M/EA                   | 3.16.1                             | Last used workspace |

Figure 4-6 Energy saving setting

The energy-saving mode is that operations to set objects and close other appliances will be

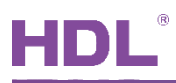

activated when the current exceeds current limit.

The energy-saving mode of each circuit includes 4 thresholds, this part takes the first threshold of circuit A as an example to explain.

- 1. Current limit threshold 1 in 100mA: current threshold, whose unit is 100mA, range from 0 to 200, namely range from 0 to 2000mA.
- 2. Tolerance: the bandwidth of current threshold, range from 0 to 30%.
- 3. Delay for sending objects: to set the delay time of sending objects, range from 0 to 65535s.
- 4. Switch object: to enable sending switch objects. After enabled, ON or OFF can be set in "Send telegram" below.
- 5. Value object: to enable to send 1-byte objects. After enabled, Objects can be set in "Send telegram" below, range from 0 to 255.
- 6. Dimming object: to enable to send the value of dimming. After enabled, Objects can be set in "Send telegram" below after enabled.
- 7. Scene object: to enable sending scene objects. After enabled, Objects can be set in "Send telegram" below, range from 0 to 63.
- 8. Temperature object: to enable sending the value of temperature. After enabled, the unit of temperature can be selected in "Temperature unit" below, including "Celsius" and "Fahrenheit". Objects can be set in "Send telegram", range from 0 to 255.

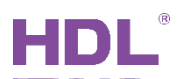

## 5 Object Instruction

KNX communication objects are used for receiving and sending data. The length of these objects is from 1 to 14 bits according to different function settings. Each object has a flag with communication property.

- 1. "C"-Communication, representing that communication objects are connected normally via the bus.
- 2. "R"-Read, representing that communication objects can be read via the bus.
- 3. "W"-Write, representing that communication objects can be rewritten via the bus.
- 4. "T"-Transmit, representing that communication objects have transmit function. When this object is modified, send the message.
- 5. "U"-Update, representing that communication object can be updated via the bus response message.

| Objects | Objects "General"      |                                    |       |       |          |     |     |      |    |             |          |
|---------|------------------------|------------------------------------|-------|-------|----------|-----|-----|------|----|-------------|----------|
| 序号▲     | 名称                     | 对象功能                               |       | 长度    | C        | R   | w   | т    | U  | 数据类型        | 优先级      |
| 1       | General                | Hearbeat telegram                  | 1     | bit   | С        | R   | -   | Т    | -  | enable      | 低        |
| 2       | General                | Health monitor                     | 1     | bit   | С        | R   | -   | Т    | -  | switch      | 低        |
| 3       | General                | Health monitor value               | 2     | bytes | С        | R   | -   | Т    | -  | voltage (m  | .低       |
| 4       | General                | Health value Request               | 1     | bit   | С        | -   | W   | -    | -  | trigger     | 低        |
| 5       | General                | Receive time                       | 3     | bytes | С        | -   | W   | -    | -  | time of day | 低        |
| 6       | General                | Receive load shedding stage        | 1     | byte  | С        | -   | W   | -    | -  |             | 低        |
| 7       | General                | Meter Total overflow warning       | 1     | bit   | С        | -   | -   | Т    | -  | alarm       | 低        |
| 8       | General                | Meter A overflow warning           | 1     | bit   | С        | -   | -   | Т    | -  | alarm       | 低        |
| 9       | General                | Meter B overflow warning           | 1     | bit   | С        | -   | -   | Т    | -  | alarm       | 低        |
| 10      | General                | Meter C overflow warning           | 1     | bit   | С        | -   | -   | Т    | -  | alarm       | 低        |
| 11      | General                | All Switching ON/OFF               | 1     | bit   | С        | R   | W   | Т    | -  | open/close  | 低        |
| 12      | General                | All Switching status               | 1     | bit   | С        | R   | -   | Т    | -  | open/close  | 低        |
| No      | Name                   | Function                           |       | Fla   | g        |     |     |      |    | Data Typ    | e        |
|         | Osnaral                |                                    |       |       | <u>т</u> |     |     |      |    | DPT1.00     | 3        |
|         | General                | Heartbeat telegram                 |       | Сĸ    | I        |     |     |      |    | 1 bit       |          |
| This o  | bject can be activate  | d in "Heartbeat Telegram", by      | selec | ting  | "Se      | end | Va  | alue | е" | 0"cyclicall | y, Senc  |
| value"1 | "cyclically, Send valu | e"1/0" inverted cyclically", which | is u  | sed f | or       | che | eck | ing  | w  | hether the  | e device |
| connec  | ts to the system norm  | ally.                              |       |       |          |     |     | -    |    |             |          |
|         |                        |                                    |       | 0.0   | -        |     |     |      |    | DPT1.00     | 1        |
| 2       | General                | Health monitor                     | CRT   |       | 1 bit    |     |     |      |    |             |          |
|         |                        |                                    |       |       |          |     |     |      |    |             |          |

## 5.1 Objects "General"

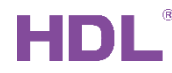

| This object is used for reporting whether the bus voltage is healthy.                               |                                                                                                    |                                    |                   |            |  |  |  |  |  |
|----------------------------------------------------------------------------------------------------|----------------------------------------------------------------------------------------------------|------------------------------------|-------------------|------------|--|--|--|--|--|
|                                                                                                    |                                                                                                    |                                    |                   | DPT9.020   |  |  |  |  |  |
| 3                                                                                                   | General                                                                                                    | Health monitor value               | CRT               | 2 bytes    |  |  |  |  |  |
|                                                                                                    | Concrai                                                                                                    |                                    | UN I              | DPT14.027  |  |  |  |  |  |
|                                                                                                    |                                                                                                    |                                    |                   | 4 bytes    |  |  |  |  |  |
| These                                                                                               | objects are used for re                                                                                    | porting the data of health monitor | ing.              |            |  |  |  |  |  |
| 1                                                                                                   | Conorol                                                                                                    | Health value request               | C W               | DPT1.017   |  |  |  |  |  |
| 4                                                                                                   | General                                                                                                    | Health value request               | C VV              | 1 bit      |  |  |  |  |  |
| This o                                                                                              | bject is used for reques                                                                                   | sts for health monitoring.         |                   |            |  |  |  |  |  |
| ~                                                                                                   | Conorol                                                                                                    |                                    | 0.144             | DPT10.001  |  |  |  |  |  |
| 5                                                                                                   | General                                                                                                    | Receive time                       |                   | 3 bytes    |  |  |  |  |  |
| 6                                                                                                   | Conorol                                                                                                    | Dessive load shadding stage        | C 10/             | DPT236.001 |  |  |  |  |  |
| 0                                                                                                   | General                                                                                                    | Receive load shedding stage        | C VV              | 1 byte     |  |  |  |  |  |
| These                                                                                               | objects are used for re                                                                                    | eceiving time and load shedding st | age independently |            |  |  |  |  |  |
| 7                                                                                                   | General                                                                                                    | Meter Total overflow warning       | СТ                |            |  |  |  |  |  |
| 8                                                                                                   | General                                                                                                    | Meter A overflow warning           | СТ                | DPT1.005   |  |  |  |  |  |
| 9                                                                                                   | General                                                                                                    | Meter B overflow warning           | СТ                | 1 bit      |  |  |  |  |  |
| 10                                                                                                  | General                                                                                                    | Meter C overflow warning           | СТ                |            |  |  |  |  |  |
| These objects are used for controlling the overflow warning function of total meter and each meter. |                                                                                                    |                                    |                   |            |  |  |  |  |  |
| 11                                                                                                  | General                                                                                                    | All Switching ON/OFF               | CRWT              | DPT1.009   |  |  |  |  |  |
| 12 General All Switching status C R T                                                               |                                                                                                    |                                    |                   | 1 bit      |  |  |  |  |  |
| These                                                                                               | These objects are used for all switching on/off relays on 3 circuits, indicating full open and full close. |                                    |                   |            |  |  |  |  |  |

## 5.2 Objects "All"

## 5.2.1 Objects "All: Meter Total"

| Objects function status"All: Meter Total" |                         |                |             |           |          |              |     |  |  |  |
|-------------------------------------------|-------------------------|----------------|-------------|-----------|----------|--------------|-----|--|--|--|
| 序号 ▲                                      | 名称                      | 对象功能           | 长度 C R      | w         | τυ       | 数据类型         | 优先级 |  |  |  |
| ■2 21                                     | All:Meter total         | Meter reading  | 4 bytes C R | - т       | -        | active ener. | 低   |  |  |  |
| ■22                                       | All:Meter total         | Request        | 1 bit C -   | w -       | -        | trigger      | 低   |  |  |  |
| ■23                                       | All:Meter total         | Reset          | 1 bit C -   | w -       | -        | reset        | 低   |  |  |  |
| No.                                       | Name                    | Function       | Flag        | Data Type |          |              |     |  |  |  |
| 04                                        |                         |                |             | DPT13.010 |          |              |     |  |  |  |
| 21                                        | All. Meter Total        | meter reading  | CRI         | 4 bytes   |          |              |     |  |  |  |
| This object                               | t is used for reporting | g total meter. |             |           |          |              |     |  |  |  |
| 00                                        |                         | Desweet        | 0.144       |           | DPT1.017 |              |     |  |  |  |
| 22                                        | All: weter total        | Request        |             | 1 bit     |          |              |     |  |  |  |

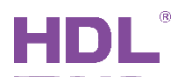

| This object is used for requests for reporting total meter.                                                 |                  |       |      |          |  |  |  |  |  |  |
|----------------------------------------------------------------------------------------------------|------------------|-------|------|----------|--|--|--|--|--|--|
| 23                                                                                                    | All: Motor Total | Posot | C W  | DPT1.015 |  |  |  |  |  |  |
| 23                                                                                                    | All. Meter Total | Resel | 0.00 | 1 bit    |  |  |  |  |  |  |
| These objects are used for resetting total meter, total inter-meter, circuit meter and circuit inter-meter. |                  |       |      |          |  |  |  |  |  |  |

## 5.2.2 Objects "All: Inter-meter total"

| Objects fur                                                      | ction status"All: Inte  | er-meter total"                |                         |                     |  |  |  |  |
|------------------------------------------------------------------|-------------------------|--------------------------------|-------------------------|---------------------|--|--|--|--|
| ■≵ 24                                                            | All:Inter-meter total   | Meter reading                  | 4 bytes C R -           | T - active ener低    |  |  |  |  |
| ■2 25                                                            | All:Inter-meter total   | Request                        | 1 bit C - V             | V trigger 低         |  |  |  |  |
| ■26                                                              | All:Inter-meter total   | Change start time              | 3 bytes C R V           | V T - time of day 低 |  |  |  |  |
| ■≵ 27                                                            | All:Inter-meter total   | Change stop duration           | 2 bytes C R V           | V T - time (min) 低  |  |  |  |  |
| ■2 28                                                            | All:Inter-meter total   | Warning                        | 1 bit C R -             | T - alarm 低         |  |  |  |  |
| ■2 29                                                            | All:Inter-meter total   | Reset                          | 1 bit C - V             | V reset 低           |  |  |  |  |
| ■ <b>‡</b>  30                                                   | All:Inter-meter total   | Status                         | 1 bit C R -             | T - state 低         |  |  |  |  |
| No.                                                              | Name                    | Function                       | Flag                    | Data Type           |  |  |  |  |
| 24                                                               | All: Inter-meter        | Motor roading                  | ОРТ                     | DPT13.010           |  |  |  |  |
| 24                                                               | total                   | Meter reading                  | UKI                     | 4 bytes             |  |  |  |  |
| This objec                                                       | t is used for reporting | g total inter-meter.           |                         |                     |  |  |  |  |
|                                                                  | All: Inter-meter        |                                | <b>0</b>                | DPT1.017            |  |  |  |  |
| 25                                                               | total                   | 1bit                           |                         |                     |  |  |  |  |
| The object is used for requests for reporting total inter-meter. |                         |                                |                         |                     |  |  |  |  |
| 00.07                                                            | All: Inter-meter        | Trigger 1 bit stort/stop       | 0.0.00                  | DPT1.017            |  |  |  |  |
| 26,27                                                            | total                   | Trigger 1 bit start/stop       | CRWI                    | 1 bit               |  |  |  |  |
| These obje                                                       | ects are used for sta   | rting/stopping total inter-met | ter.                    |                     |  |  |  |  |
|                                                                  |                         |                                |                         | DPT10.001           |  |  |  |  |
|                                                                  |                         |                                |                         | 3 bytes             |  |  |  |  |
|                                                                  | All: Inter-meter        | Change start time/stop         |                         | DPT13.010           |  |  |  |  |
| 26,27                                                            | total                   | time/stop limit/stop           | CRWT                    | 4 bytes             |  |  |  |  |
|                                                                  |                         | duration                       |                         | DPT7 006            |  |  |  |  |
|                                                                  |                         |                                |                         | 2 bytes             |  |  |  |  |
|                                                                  |                         |                                |                         | 2 Dytes             |  |  |  |  |
| This objec                                                       | t is used for changin   | g "start time/stop time/stop l | limit/stop duration".   |                     |  |  |  |  |
|                                                                  |                         |                                |                         | DPT1.005            |  |  |  |  |
|                                                                  |                         |                                |                         | 1 bit               |  |  |  |  |
|                                                                  | All: Inter-meter        |                                | CRT                     | DPT1.015            |  |  |  |  |
| 28,29,30                                                         | total                   | Warning/Reset/Status           | C W                     | 1 hit               |  |  |  |  |
|                                                                  | lotai                   |                                | ~ VV                    |                     |  |  |  |  |
|                                                                  |                         |                                |                         | DPT 1.010           |  |  |  |  |
|                                                                  |                         |                                |                         | 1 bit               |  |  |  |  |
| These obje                                                       | ects are used for sto   | pping total inter-meter warn   | ing, resetting total in | ter-meter and       |  |  |  |  |
| indicating                                                       | the current status of   | total inter-meter.             |                         |                     |  |  |  |  |

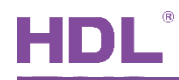

#### 5.2.3 Objects "All: Active power total"

| Objects fur                                           | nction status"All: Act | ive power total"                      |                      |           |                     |    |  |  |  |
|-------------------------------------------------------|------------------------|---------------------------------------|----------------------|-----------|---------------------|----|--|--|--|
| ■2 31                                                 | All:Active power total | Active power                          | 4 bytes C R -        | . т.      | power (W)           | 低  |  |  |  |
| ■2 32                                                 | All:Active power total | Request                               | 1 bit C - \          | w         | trigger             | 低  |  |  |  |
| <b>2</b> 33                                           | All:Active power total | Threshold lower limit 1               | ωт-                  | power (W) | 低                   |    |  |  |  |
| ■2 34                                                 | All:Active power total | Threshold upper limit 1               | 4 bytes C R N        | wт-       | power (W)           | 低  |  |  |  |
| ■2 35                                                 | All:Active power total | Threshold warning 1                   | 1 bit C R -          | . т.      | alarm               | 低  |  |  |  |
| ■2 36                                                 | All:Active power total | Threshold lower limit 2               | 4 bytes C R \        | ωт-       | power (W)           | 低  |  |  |  |
| ■2 37                                                 | All:Active power total | Threshold upper limit 2               | 4 bytes C R \        | wт-       | power (W)           | 低  |  |  |  |
| ■‡ 38                                                 | All:Active power total | Threshold warning 2                   | 1 bit C R -          | •т-       | alarm               | 低  |  |  |  |
| ■2 39                                                 | All:Active power total | Threshold lower limit 3               | 4 bytes C R N        | wт-       | power (W)           | 低  |  |  |  |
| ■≵ 40                                                 | All:Active power total | Threshold upper limit 3               | 4 bytes C R \        | wт-       | power (W)           | 低  |  |  |  |
| <b>■‡</b>  41                                         | All:Active power total | Threshold warning 3                   | 1 bit C R -          | •т-       | alarm               | 低  |  |  |  |
| ■≵ 42                                                 | All:Active power total | Threshold lower limit 4               | 4 bytes C R \        | wт-       | power (W)           | 低  |  |  |  |
| <b>■‡</b>  43                                         | All:Active power total | Threshold upper limit 4               | 4 bytes C R \        | wт-       | power (W)           | 低  |  |  |  |
| ■2 44                                                 | All:Active power total | Threshold warning 4                   | 1 bit C R -          | • T -     | alarm               | 低  |  |  |  |
| No.                                                   | Name                   | Function                              | Flag                 |           | Data Typ            | be |  |  |  |
| 0.4                                                   | All: Active power      | <b>A</b> = 1 <sup>2</sup> = 1 = 1 = 1 | 0 D T                |           | DPT14.0             | 56 |  |  |  |
| 31                                                    | total                  | Active power                          | CRI                  | 4 bytes   |                     |    |  |  |  |
| This object is used for reporting total active power. |                        |                                       |                      |           |                     |    |  |  |  |
| -                                                     | All: Active power      |                                       |                      |           | DPT1.0 <sup>2</sup> | 17 |  |  |  |
| 32                                                    | total                  | Request                               | CW                   | 1 bit     |                     |    |  |  |  |
|                                                       | total                  |                                       |                      |           | T DIL               |    |  |  |  |
| This objec                                            | t is used for requesti | ng for reporting total active         | oower.               |           |                     |    |  |  |  |
| 33,36,39                                              | All: Active power      | Threshold lower limit                 |                      |           | DPT14.056           |    |  |  |  |
| ,42                                                   | total                  | 1/2/3/4                               | CRWI                 |           | 4 bytes             | 6  |  |  |  |
| 34,37,40                                              | All: Active power      | Threshold upper limit                 |                      |           | DPT14.0             | 56 |  |  |  |
| ,43                                                   | total                  | 1/2/3/4                               | CRWT                 |           | 4 bytes             | 6  |  |  |  |
| These obj                                             | ects are used for set  | ing the upper/lower limit of '        | 'Threshold 1/2/3/4". |           |                     |    |  |  |  |
| 35.38.41                                              | All: Active power      | Threshold warning                     |                      |           | DPT1.00             | )5 |  |  |  |
| .44                                                   | total                  | 1/2/3/4                               | CRT                  |           | 1 bit               |    |  |  |  |
| These obj                                             | acts are used for sen  | ding an alarm when current            | threshold is higher  | //owe     | than the            |    |  |  |  |
|                                                       |                        | iung an alann when cullent            |                      | nowei     |                     |    |  |  |  |
| upper/lower limit.                                    |                        |                                       |                      |           |                     |    |  |  |  |

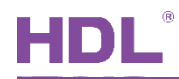

## 5.2.4 Objects "All Current total"

| Objects fur   | nction status"All: Cur  | rent total"                     |                     |         |           |               |       |  |
|---------------|-------------------------|---------------------------------|---------------------|---------|-----------|---------------|-------|--|
| ■2 45         | All:Current total       | Current                         | 4 bytes C R         | - T     | -         | electric cur. | 低     |  |
| ∎≵ 46         | All:Current total       | Request                         | 1 bit C -           | w -     | -         | trigger       | 低     |  |
| 47            | All:Current total       | Threshold lower limit 1         | 4 bytes C R         | wт      | -         | electric cur. | 低     |  |
| ■≵ 48         | All:Current total       | Threshold upper limit 1         | 4 bytes C R         | wт      | -         | electric cur. | 低     |  |
| ■≵ 49         | All:Current total       | Threshold warning 1             | 1 bit C R           | - T     | -         | alarm         | 低     |  |
| ■≵ 50         | All:Current total       | Threshold lower limit 2         | 4 bytes C R         | wт      | -         | electric cur. | 低     |  |
| <b>₽</b> ‡ 51 | All:Current total       | Threshold upper limit 2         | 4 bytes C R         | WТ      | -         | electric cur. | 低     |  |
| <b>₽‡</b> 52  | All:Current total       | Threshold warning 2             | 1 bit C R           | - T     | -         | alarm         | 低     |  |
| ₹ 53          | All:Current total       | Threshold lower limit 3         | 4 bytes C R         | wт      | -         | electric cur. | 低     |  |
| ₹ 54          | All:Current total       | Threshold upper limit 3         | 4 bytes C R         | wт      | -         | electric cur. | 低     |  |
| ₹ 55          | All:Current total       | Threshold warning 3             | 1 bit C R           | - T     | -         | alarm         | 低     |  |
| ₹ 56          | All:Current total       | Threshold lower limit 4         | 4 bytes C R         | wт      | -         | electric cur. | 低     |  |
| ■≵ 57         | All:Current total       | Threshold upper limit 4         | 4 bytes C R         | WТ      | -         | electric cur. | 低     |  |
| ■\$ 58        | All:Current total       | Threshold warning 4             | 1 bit C R           | - T     | -         | alarm         | 低     |  |
| No.           | Name                    | Function                        | Flag                |         |           | Data Typ      | e     |  |
| 45            |                         | 0                               | 0.0.7               |         |           | DPT14.0       | 19    |  |
| 45            | All: Current total      | Current                         | CRI                 | 4 bytes |           |               |       |  |
| This objec    | t is used for reporting | g total current.                |                     |         |           |               |       |  |
|               |                         |                                 |                     |         | DPT1.017  |               |       |  |
| 46            | All: Current total      | Request                         | CW                  | 1 bit   |           |               |       |  |
| This objec    | t is used for requesti  | ng for reporting total current  |                     | -       |           |               |       |  |
| 47,50,53      |                         | Threshold lower limit           |                     |         | DPT14.019 |               |       |  |
| ,56           | All: Current total      | 1/2/3/4                         | CRWI                |         | 4 bytes   |               |       |  |
| 48,51,54      |                         | Threshold upper limit           |                     |         |           | DPT14.0       | 19    |  |
| ,57           | All: Current total      | 1/2/3/4                         | CRWI                |         |           | 4 bytes       | i     |  |
| These obj     | ects are used for set   | ting the upper/lower limit of ' | 'Threshold 1/2/3/4" | -       |           |               |       |  |
| 49,52,55      |                         | Threshold warning               |                     | Τ       |           | DPT1.00       | )5    |  |
| ,58           | All: Current total      | 1/2/3/4                         | CRI                 |         | 1 bit     |               |       |  |
| These ob      | jects are used for      | sending an alarm when c         | urrent threshold is | s hi    | ghe       | er/lower th   | nan t |  |
|               |                         |                                 |                     | (       | •         |               |       |  |

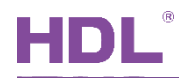

## 5.2.5 Objects "All: Frequency"

| 59All:FrequencyFrequency4 bytesCR-T-frequency60All:FrequencyRequest1 bitC-Wtrigger61All:FrequencyThreshold lower limit 14 bytesCRWT-frequency62All:FrequencyThreshold upper limit 14 bytesCRWT-frequency63All:FrequencyThreshold warning 11 bitCR-T-alarm64All:FrequencyThreshold lower limit 24 bytesCRWT-frequency65All:FrequencyThreshold upper limit 24 bytesCRWT-frequency                                                                                                    | 低低低 |
|----------------------------------------------------------------------------------------------------|-----|
| 60All:FrequencyRequest1 bitC-V r-trigger61All:FrequencyThreshold lower limit 14 bytesCRWT-frequency62All:FrequencyThreshold upper limit 14 bytesCRWT-frequency63All:FrequencyThreshold warning 11 bitCR-T-alarm64All:FrequencyThreshold lower limit 24 bytesCRWT-frequency65All:FrequencyThreshold upper limit 24 bytesCRWT-frequency                                                                                                    | 低低  |
| 61All:FrequencyThreshold lower limit 14 bytes CRWT-frequency62All:FrequencyThreshold upper limit 14 bytes CRWT-frequency63All:FrequencyThreshold warning 11 bitCR-T-alarm64All:FrequencyThreshold lower limit 24 bytes CRWT-frequency65All:FrequencyThreshold upper limit 24 bytes CRWT-frequency                                                                                                    | 低   |
| 62All:FrequencyThreshold upper limit 14 bytes CRWT-frequency63All:FrequencyThreshold warning 11 bitCR-T-alarm64All:FrequencyThreshold lower limit 24 bytes CRWT-frequency65All:FrequencyThreshold upper limit 24 bytes CRWT-frequency                                                                                                    | 100 |
| 63All:FrequencyThreshold warning 11 bitCR-T-alarm64All:FrequencyThreshold lower limit 24 bytesCRWT-frequency65All:FrequencyThreshold upper limit 24 bytesCRWT-frequency                                                                                                    | 1tt |
| 64     All:Frequency     Threshold lower limit 2     4 bytes C     R     W T     -     frequency       65     All:Frequency     Threshold upper limit 2     4 bytes C     R     W T     -     frequency                                                                                                    | 低   |
| 65 All:Frequency Threshold upper limit 2 4 bytes C R W T - frequency                                                                                                    | 低   |
|                                                                                                    | 低   |
| 66 All:Frequency Threshold warning 2 1 bit C R - T - alarm                                                                                                    | 低   |
| 67 All:Frequency Threshold lower limit 3 4 bytes C R W T - frequency                                                                                                    | 低   |
| 68 All:Frequency Threshold upper limit 3 4 bytes C R W T - frequency                                                                                                    | 低   |
| 69 All:Frequency Threshold warning 3 1 bit C R - T - alarm                                                                                                    | 低   |
| 70 All:Frequency Threshold lower limit 4 4 bytes C R W T - frequency                                                                                                    | 低   |
| 71 All:Frequency Threshold upper limit 4 4 bytes C R W T - frequency                                                                                                    | 低   |
| 72 All:Frequency Threshold warning 4 1 bit C R - T - alarm                                                                                                    | 低   |
| No. Name Function Flag Data Type                                                                                                    |     |
| 59 All: Frequency Frequency C R T DPT14.033                                                                                                    |     |
| 4 bytes                                                                                                    |     |
| This object is used for reporting frequency                                                                                                    |     |
|                                                                                                    |     |
| 60 All: Frequency Request C.W DPT1.017                                                                                                    |     |
| 60All: FrequencyRequestC WDPT1.0171 bit                                                                                                    |     |
| 60     All: Frequency     Request     C W     DPT1.017       This object is used for requests for reporting frequency.                                                                                                    |     |
| 60     All: Frequency     Request     C W     DPT1.017       1 bit       This object is used for requests for reporting frequency.       61,64,67     Threshold lower limit     O DWT                                                                                                    |     |
| 60     All: Frequency     Request     C W     DPT1.017<br>1 bit       This object is used for requests for reporting frequency.     61,64,67<br>,70     All: Frequency     Threshold lower limit<br>1/2/3/4     C R W T     DPT14.033<br>4 bytes                                                                                                    |     |
| 60All: FrequencyRequestC WDPT1.017<br>1 bitThis object is used for requests for reporting frequency.01,64,67<br>1/2/3/4All: FrequencyDPT14.033<br>4 bytes62,65,68Threshold upper limit<br>Threshold upper limitC R W TDPT14.033<br>4 bytes                                                                                                    |     |
| 60All: FrequencyRequestC WDPT1.017<br>1 bit60All: FrequencyRequestC WDPT1.017<br>1 bitThis object is used for requests for reporting frequency.Threshold lower limit<br>1/2/3/4C R W TDPT14.033<br>4 bytes61,64,67<br>,70All: FrequencyThreshold lower limit<br>1/2/3/4C R W TDPT14.033<br>4 bytes62,65,68<br>,71All: FrequencyThreshold upper limit<br>1/2/3/4C R W TDPT14.033<br>4 bytes                                                                                                    |     |
| $\begin{array}{c c c c c c c c c c c c c c c c c c c $                                                                                                    |     |
| 60All: FrequencyRequestC WDPT1.017<br>1 bit70All: FrequencyThreshold lower limit<br>1/2/3/4C R W TDPT14.033<br>4 bytes62,65,68<br>7,71All: Frequency<br>1/2/3/4Threshold upper limit<br>1/2/3/4C R W TDPT14.033<br>4 bytes62,65,68<br>7,71All: Frequency<br>1/2/3/4Threshold upper limit<br>1/2/3/4DPT14.033<br>4 bytes62,65,68<br>7,71All: Frequency<br>1/2/3/4Threshold upper limit<br>1/2/3/4DPT14.033<br>4 bytes63,66,69Threshold warningDPT1.005                                                                                                    |     |
| $\begin{array}{c c c c c c c c c c c c c c c c c c c $                                                                                                    |     |
| Init object to deed for requesting inequency.60All: FrequencyRequest $C W$ DPT1.017<br>1 bitThis object is used for requests for reporting frequency. $C W T$ DPT14.033<br>4 bytes61,64,67<br>,70All: FrequencyThreshold lower limit<br>1/2/3/4 $C R W T$ DPT14.033<br>4 bytes62,65,68<br>,71All: FrequencyThreshold upper limit<br>1/2/3/4 $C R W T$ DPT14.033<br>4 bytes62,65,68<br>,71All: FrequencyThreshold upper limit<br>1/2/3/4 $C R W T$ DPT14.033<br>4 bytes63,66,69<br>,72All: FrequencyThreshold warning<br>1/2/3/4 $C R T$ DPT1.005<br>1 bit63,66,69<br>,72All: FrequencyThreshold warning<br>1/2/3/4 $C R T$ DPT1.005<br>1 bitThese objects are used for sending an alarm when current threshold is higher/lower than $C R T$ DPT1.005<br>1 bit |     |

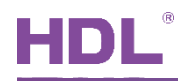

## 5.2.6 Objects "All: Load control master"

| Objects fu | unction status"All: Loa  | nd control master"              |                     |                   |           |           |    |  |  |
|------------|--------------------------|---------------------------------|---------------------|-------------------|-----------|-----------|----|--|--|
| 73         | All:Load control master  | Deactivate load control         | 1 bit C R           | wт                | -         | enable    | 低  |  |  |
| 74         | All:Load control master  | Load limit exceeded             | 1 bit C R           | - т               | -         | alarm     | 低  |  |  |
| 75         | All:Load control master  | Receive power value 1           | 4 bytes C -         | wт                | U         | power (W) | 低  |  |  |
| 76         | All:Load control master  | Receive power value 2           | 4 bytes C -         | wт                | U         | power (W) | 低  |  |  |
| 77         | All:Load control master  | Receive power value 3           | 4 bytes C -         | wт                | U         | power (W) | 低  |  |  |
| 78         | All:Load control master  | Receive power value 4           | 4 bytes C -         | wт                | U         | power (W) | 低  |  |  |
| 85         | All:Load control master  | Send sum power values           | 4 bytes C R         | - т               | -         | power (W) | 低  |  |  |
| 86         | All:Load control master  | Send load cutdown stages        | 1 byte C R          | - т               | -         |           | 低  |  |  |
| 87         | All:Load control master  | Receive/send load limit         | 4 bytes C R         | ТW                | -         | power (W) | 低  |  |  |
| 88         | All:Load control master  | Status                          | 4 bytes C R         | - T               | -         | bit-combi | 低  |  |  |
| No.        | Name                     | Name Function Flag              |                     |                   |           | Data Type |    |  |  |
| 73         | All: Load control master | Deactivate load control         | CRWT                | DPT1.003<br>1 bit |           |           |    |  |  |
| This obje  | ct is used for deactiva  | ating load control function.    |                     |                   |           |           |    |  |  |
| 74         | All: Load control        | Load limit exceeded             | CRT                 | DPT1.005          |           |           |    |  |  |
| master     |                          |                                 |                     | 1 Dit             |           |           |    |  |  |
| This obje  | ct is used for indicatir | g whether load exceeds the      | limit.              | -                 |           |           |    |  |  |
| 75.04      | All: Load control        | Receive power value 1-          |                     | DPT14.056         |           |           | 56 |  |  |
| 75-84      | master 10 CWTU           |                                 | CWIU                |                   | 4 bytes   |           |    |  |  |
| These ob   | jects are used for obt   | aining the active power of sla  | ave loads.          |                   |           |           |    |  |  |
|            |                          |                                 |                     | DPT14.056         |           |           | 6  |  |  |
|            | All. Load control        |                                 |                     | 4 hvtes           |           |           |    |  |  |
| 85         | master                   | Send sum power values           | CRT                 |                   |           |           |    |  |  |
|            | master                   |                                 |                     |                   | DP114.019 |           |    |  |  |
|            |                          |                                 |                     |                   |           | 4 Dytes   |    |  |  |
| This obje  | ct is used for requests  | s for reporting the active pow  | ver of slave loads. | _                 |           |           |    |  |  |
| 00         | All: Load control        | Send load cutdown               |                     |                   | D         | PT 236.0  | 01 |  |  |
| 80         | master                   | stages                          | GRI                 |                   |           | 1 byte    |    |  |  |
| This obje  | ct is used for reporting | g load number to be unloade     | d or loaded.        |                   |           |           |    |  |  |
|            | All: Load control        | -                               |                     |                   |           | OPT14 05  | 56 |  |  |
| 87         | mactor                   | Receive/send load limit         | CRWT                |                   |           |           |    |  |  |
|            | IIIdStel                 |                                 |                     |                   |           | 4 Dytes   |    |  |  |
| This obje  | ct is used for sending   | or receiving load limit.        |                     |                   |           |           |    |  |  |
| 0.0        | All: Load control        | Ctotus                          |                     | DPT27.001         |           |           | )1 |  |  |
| 80         | master                   | Status                          | GRI                 | 1 byte            |           |           |    |  |  |
| This obie  | t is used for indication | n load control status (invalid  | for now)            | 1                 |           | 2         |    |  |  |
|            |                          | ig iouu control status (invaliu | 101 110 101.        |                   |           |           |    |  |  |

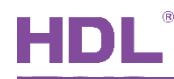

#### 5.2.7 Objects "All: Meter calc"

| Objects function status"All: Meter calc"                         |                         |                                |               |                      |  |  |  |  |  |
|------------------------------------------------------------------|-------------------------|--------------------------------|---------------|----------------------|--|--|--|--|--|
| 89 AI                                                            | l:Meter calc            | Meter reading                  | 4 bytes C R - | T - active ener低     |  |  |  |  |  |
| 90 AI                                                            | l:Meter calc            | Request                        | 1 bit C - W   | / trigger 低          |  |  |  |  |  |
| 91 AI                                                            | l:Meter calc            | Receive meter value 1          | 4 bytes C - W | / T U active ener低   |  |  |  |  |  |
| 92 AI                                                            | l:Meter calc            | Receive meter value 2          | 4 bytes C - W | / T U active ener低   |  |  |  |  |  |
| 93 AI                                                            | l:Meter calc            | Receive meter value 3          | 4 bytes C - W | / T U active ener低   |  |  |  |  |  |
| 94 AI                                                            | l:Meter calc            | Receive meter value 4          | 4 bytes C - W | / T U active ener低   |  |  |  |  |  |
| 95 AI                                                            | l:Meter calc            | Receive meter value 5          | 4 bytes C - W | / T U active ener低   |  |  |  |  |  |
| 96 All:Meter calc                                                |                         | Receive meter value 6          | 4 bytes C - W | / T U active ener低   |  |  |  |  |  |
| 97 AI                                                            | l:Meter calc            | Receive meter value 7          | 4 bytes C - W | / T U active ener低   |  |  |  |  |  |
| 98 AI                                                            | l:Meter calc            | Receive meter value 8          | 4 bytes C - W | / T U active ener低   |  |  |  |  |  |
| No.                                                              | Name                    | Function                       | Flag          | Data Type            |  |  |  |  |  |
| 80                                                               | All: Meter calc         | Meter reading                  | CRT           | DPT13.010            |  |  |  |  |  |
| 09                                                               |                         | Meter reading                  | UNI           | 4 bytes              |  |  |  |  |  |
| This object                                                      | t is used for reporting | g total meter calc.            |               |                      |  |  |  |  |  |
| 00                                                               | All: Motor colo         | Dequest                        |               | DPT1.017             |  |  |  |  |  |
| 90                                                               |                         | Request                        | CW            | 1 bit                |  |  |  |  |  |
| This object is used for requests for reporting total meter calc. |                         |                                |               |                      |  |  |  |  |  |
| -                                                                |                         | e let reperting tetal meter ea | 10.           |                      |  |  |  |  |  |
| 01.08                                                            |                         | Receive meter value 1.9        |               | DPT13.010            |  |  |  |  |  |
| 91-98                                                            | All: Meter calc         | Receive meter value 1-8        | CWTU          | DPT13.010<br>4 bytes |  |  |  |  |  |

## 5.3 Objects "A/B/C"

## 5.3.1 Objects "A/B/C: Meter"

| Objects function status"A/B/C: Meter" |                      |                               |                 |                |  |  |  |  |  |  |
|---------------------------------------|----------------------|-------------------------------|-----------------|----------------|--|--|--|--|--|--|
| (Take circuit A as an example)        |                      |                               |                 |                |  |  |  |  |  |  |
| 99                                    | A: Meter N           | leter reading                 | 4 bytes C R - T | - active ener低 |  |  |  |  |  |  |
| 100                                   | A: Meter R           | equest                        | 1 bit C - W -   | - trigger 低    |  |  |  |  |  |  |
| No.                                   | Name                 | Function                      | Flag            | Data Type      |  |  |  |  |  |  |
| 99,189,2                              | A/P/C: Motor         | Motor roading                 | СРТ             | DPT13.010      |  |  |  |  |  |  |
| 79                                    | A/B/C. Meter         | Meter reading                 | CRI             | 4 bytes        |  |  |  |  |  |  |
| These obj                             | ects are used for re | oorting "A/B/C: meter".       |                 |                |  |  |  |  |  |  |
| 100,190,                              | A/P/C: Motor         | Dequest                       | C M             | DPT1.017       |  |  |  |  |  |  |
| 280                                   | AVD/C. Meter         | Request                       |                 | 1 bit          |  |  |  |  |  |  |
| This objec                            | t is used for reques | ts for reporting "A/B/C: mete | er".            |                |  |  |  |  |  |  |

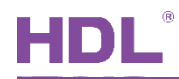

## 5.3.2 Objects "A/B/C: Inter-meter"

| Objects fun        | ction status"A/B/C:   | Inter-meter"                    |                         |                       |  |  |
|--------------------|-----------------------|---------------------------------|-------------------------|-----------------------|--|--|
| (Take circu        | uit A as an example)  |                                 |                         |                       |  |  |
| 102 A:             | Inter-meter           | Meter reading                   | 4 bytes C R -           | T - active ener低      |  |  |
| 103 A:             | Inter-meter           | Request                         | 1 bit C - W             | trigger 低             |  |  |
| 104 A:             | Inter-meter           | Trigger 1 bit start             | 1 bit C R W             | T - trigger 低         |  |  |
| 105 A: Inter-meter |                       | Change stop duration            | 2 bytes C R W           | T - time (min) 低      |  |  |
| 106 A:             | Inter-meter           | Warning                         | 1 bit C R -             | T - alarm 低           |  |  |
| 107 A:             | Inter-meter           | Reset                           | 1 bit C - W             | reset 低               |  |  |
| 108 A:             | Inter-meter           | Status                          | 1bit C.R                | I - state 1选          |  |  |
| No.                | Name                  | Function                        | Flag                    | Data Type             |  |  |
| 102,192,           | 02,192, A/B/C: Inter- |                                 | CRT                     | DPT13.010             |  |  |
| 282                | meter                 | Meter reading                   | UNI                     | 1bit                  |  |  |
| These obje         | ects are used for rep | orting "A/B/C: inter-meter".    |                         |                       |  |  |
| 103,193,           | A/B/C: Inter-         | Demuest                         | 0.111                   | DPT1.017              |  |  |
| 283                | meter                 | Request                         | CW                      | 1bit                  |  |  |
| These obje         | ects are used for req | uests for reporting "A/B/C: in  | nter-meter".            |                       |  |  |
| 104,194,           | A/B/C: Inter-         |                                 |                         | DPT1.017              |  |  |
| 284                | meter                 | Trigger 1 bit start             | CRWT                    | 1bit                  |  |  |
| 105 195            |                       |                                 |                         | DPT1 017              |  |  |
| 295                | motor                 | Trigger 1 bit stop              | CRWT                    | 16it                  |  |  |
|                    |                       |                                 |                         | TUIL                  |  |  |
| These obje         | ects are used for sta | rting/stopping inter-meter.     |                         |                       |  |  |
| 104,194,           |                       | Change start time               |                         | DPT10.001             |  |  |
| 284                |                       | Change start time               |                         | 3 bytes               |  |  |
|                    |                       |                                 |                         | DPT10.001             |  |  |
|                    | A/B/C: Inter-         | Change stop time                |                         | 3 bytes               |  |  |
| 105 195            | meter                 |                                 | CRWI                    | DPT13 010             |  |  |
| 285                |                       | Change stop limit               |                         | 4 hytes               |  |  |
| 200                |                       |                                 |                         |                       |  |  |
|                    |                       | Change stop duration            |                         | 2 butos               |  |  |
|                    |                       |                                 |                         | 2 Dytes               |  |  |
| These obje         | ects are used for cha | anging "start time", "stop time | e", "stop limit" and "s | stop duration".       |  |  |
| 106,196,           |                       | Warning                         | СРТ                     | DPT1.005              |  |  |
| 286                |                       | warning                         | UNI                     | 1 bit                 |  |  |
| 107,197,           | A/B/C: Inter-         |                                 | 0.11                    | DPT1.015              |  |  |
| 287                | meter                 | Reset                           | CW                      | 1 bit                 |  |  |
| 108,198            |                       |                                 |                         | DPT1.010              |  |  |
| 288                |                       | Status                          | CRT                     | 1 hit                 |  |  |
| Those shire        | ate are used for sta  | ning inter meter warning r      | ocotting inter motor    | and indicating inter  |  |  |
|                    |                       | pping inter-meter warning, f    | esetting inter-meter    | and indicating inter- |  |  |
| meter stati        | us.                   |                                 |                         |                       |  |  |

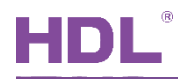

## 5.3.3 Objects "A/B/C: Active power"

| Objec           | Objects function status"A/B/C: Active power" |                     |                                 |            |      |     |       |    |      |           |       |
|-----------------|----------------------------------------------|---------------------|---------------------------------|------------|------|-----|-------|----|------|-----------|-------|
| (Take           | circuit A as an                              | example)            |                                 |            |      |     |       |    |      |           |       |
| 109             | A: Active power                              |                     | Active power                    | 4 bytes    | С    | R   | -     | Т  | -    | power (W) | 低     |
| 110             | A: Active power                              |                     | Request                         | 1 bit      | С    | -   | W     | -  | -    | trigger   | 低     |
| 111             | A: Active power                              |                     | Threshold lower limit 1         | 4 bytes    | С    | R   | W     | Т  | -    | power (W) | 低     |
| 112             | A: Active power                              |                     | Threshold upper limit 1         | 4 bytes    | С    | R   | W     | т  | -    | power (W) | 低     |
| 113             | A: Active power                              |                     | Threshold warning 1             | 1 bit      | С    | R   | -     | Т  | -    | alarm     | 低     |
| 114             | A: Active power                              |                     | Threshold lower limit 2         | 4 bytes    | С    | R   | W     | Т  | -    | power (W) | 低     |
| 115             | A: Active power                              |                     | Threshold upper limit 2         | 4 bytes    | С    | R   | W     | Т  | -    | power (W) | 低     |
| 116             | A: Active power                              |                     | Threshold warning 2             | 1 bit      | С    | R   | -     | Т  | -    | alarm     | 低     |
| 117             | A: Active power                              |                     | Threshold lower limit 3         | 4 bytes    | С    | R   | W     | Т  | -    | power (W) | 低     |
| 118             | A: Active power                              |                     | Threshold upper limit 3         | 4 bytes    | С    | R   | W     | Т  | -    | power (W) | 低     |
| 119             | A: Active power                              |                     | Threshold warning 3             | 1 bit      | С    | R   | -     | Т  | -    | alarm     | 低     |
| 120             | A: Active power                              |                     | Threshold lower limit 4         | 4 bytes    | С    | R   | W     | Т  | -    | power (W) | 低     |
| 121             | A: Active power                              |                     | Threshold upper limit 4         | 4 bytes    | С    | R   | W     | Т  | -    | power (W) | 低     |
| 122             | A: Active power                              |                     | Threshold warning 4             | 1 bit      | С    | R   | -     | Т  | -    | alarm     | 低     |
| No. Name        |                                              |                     | Function                        |            |      |     | Flag  | 3  |      | Data      | Туре  |
| 10              | A/B/C: Active                                |                     |                                 |            | ОРТ  |     |       |    |      | DPT1      | 4.056 |
| 10              | 9,199,289                                    | power               | Active power                    |            |      |     |       |    |      | 4 by      | /tes  |
| These           | e objects are us                             | ed for reporting c  | ircuit active power.            |            |      |     |       |    |      |           |       |
|                 | -                                            | A/B/C: Active       |                                 |            |      |     |       |    |      | DPT1 017  |       |
| 11              | 0,200,290                                    |                     | Request                         |            | CW   |     |       |    | 1    | -:+       |       |
|                 |                                              | power               |                                 |            |      |     |       |    |      | 11        | JIL   |
| These           | e objects are us                             | ed for requests for | or reporting circuit active     | e power.   |      |     |       |    |      |           |       |
| 111,*           | 114,117,120,                                 |                     |                                 |            |      |     |       |    |      |           |       |
| 201,2           | 204,207,210,                                 |                     | Threshold lower limit           | 1/2/3/4    |      |     |       |    |      |           |       |
| 291.            | 294,297,300                                  | A/B/C: Active       |                                 |            |      |     |       |    |      | DPT1      | 4.056 |
| 112             | 115 118 121                                  | nower               |                                 |            |      | С   | RV    | VΤ | •    | 4 by      | /tos  |
| 112,            | 110,110,121,                                 | power               | The second second second second | 4/0/0/4    |      |     |       |    |      | 405       | 103   |
| 202,2           | 205,208,211,                                 |                     | I nresnoid upper limit          | [ 1/2/3/4  |      |     |       |    |      |           |       |
| 292,            | 295,298,301                                  |                     |                                 |            |      |     |       |    |      |           |       |
| These           | e objects are us                             | ed for setting the  | upper/lower limit of "Th        | reshold 1  | /2/  | 3/4 | "-    |    |      |           |       |
| 113,            | 116,119,122,                                 |                     |                                 |            |      |     |       |    |      |           |       |
| 203 3           | 206 209 212                                  | A/B/C: Active       | Threshold warning               | 1/2/3/4    |      | С   | R     | т  |      | DP11      | 1.005 |
| 202             | 206 200 202                                  | power               |                                 | 1 bit      |      |     |       |    | oit  |           |       |
| 293,296,299,302 |                                              |                     |                                 |            |      |     |       |    |      |           |       |
| <b>T</b> 1.     | 200,200,002                                  |                     |                                 |            | ь. · | . 1 |       |    |      |           |       |
| These           | e objects are us                             | ed for sending ar   | alarm when current th           | reshold is | hię  | ghe | er/lo | we | er t | han the   |       |

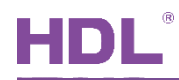

## 5.3.4 Objects "A/B/C: Current"

| Objects | s function statu                        | us"A/B/C: Current   | ,                           |                 |       |      |       |            |             |               |        |       |
|---------|-----------------------------------------|---------------------|-----------------------------|-----------------|-------|------|-------|------------|-------------|---------------|--------|-------|
| (Take ( | circuit A as an                         | example)            |                             |                 |       |      |       |            |             |               |        |       |
| 123     | A: Current                              | Current             |                             | 4 bytes         | С     | R    | -     | Т          | -           | electric cu   | r低     |       |
| 124     | A: Current                              | Request             |                             | 1 bit           | С     | -    | W     | -          | -           | trigger       | 低      |       |
| 125     | A: Current                              | Threshold lower     | limit 1                     | 4 bytes         | С     | R    | W     | Т          | -           | electric cu   | r低     |       |
| 126     | A: Current                              | Threshold upper     | per limit 1 4 bytes C R W T |                 |       |      | Т     | -          | electric cu | r低            |        |       |
| 127     | A: Current                              | Threshold warning   | ng1 1bit CR-T               |                 |       |      | Т     | -          | alarm       | 低             |        |       |
| 128     | A: Current                              | Threshold lower     | limit 2                     | 4 bytes         | С     | R    | W     | Т          | -           | electric cur低 |        |       |
| 129     | A: Current                              | Threshold upper     | limit 2                     | 4 bytes         | С     | R    | W     | Т          | -           | electric cu   | r低     |       |
| 130     | A: Current                              | Threshold warnir    | ng 2                        | 1 bit           | С     | R    | -     | Т          | -           | alarm         | 低      |       |
| 131     | A: Current                              | Threshold lower     | limit 3                     | 4 bytes         | С     | R    | W     | Т          | -           | electric cu   | r低     |       |
| 132     | A: Current                              | Threshold upper     | limit 3                     | 4 bytes         | C     | R    | W     | Т          | -           | electric cu   | r低     |       |
| 133     | A: Current                              | Threshold warning   | ng 3                        | 1 bit           | С     | R    | -     | Т          | -           | alarm         | 低      |       |
| 134     | A: Current                              | Threshold lower     | limit 4                     | 4 bytes         | С     | R    | W     | Т          | -           | electric cu   | r低     |       |
| 135     | A: Current                              | Threshold upper     | limit 4                     | 4 bytes         | С     | R    | W     | Т          | -           | electric cu   | r低     |       |
| 136     | A: Current                              | Threshold warnir    | ng 4                        | 1 bit           | С     | R    | -     | Т          | -           | alarm         | 低      |       |
|         | No.                                     | Name                |                             | Function        |       |      |       |            | [           | Flag          | Data   | Туре  |
| 123     | 3 213 303                               | A/B/C: Current Curr |                             | Current         |       |      |       |            | C           | RT            | DPT1   | 4.019 |
| 120     | ,,,,,,,,,,,,,,,,,,,,,,,,,,,,,,,,,,,,,,, |                     |                             |                 |       |      |       |            |             | 4 by          | /tes   |       |
| This ol | bject is used f                         | or reporting curren | t.                          |                 |       |      |       |            |             |               |        |       |
| 12/     | 1 214 204                               | A/D/C: Current      | Degwaat                     |                 |       | C W  |       |            | DPT1        | .017          |        |       |
| 124     | 1,214,304                               | A/b/C. Current      | Request                     |                 |       |      | ,     | J VV       | 11          | oit           |        |       |
| These   | objects are us                          | sed for requests fo | r reporting                 | current.        |       |      |       |            |             |               |        |       |
| 125,1   | 28,131,134,                             |                     |                             |                 |       |      |       |            |             |               |        |       |
| 215,2   | 18,221,224,                             |                     | Threshol                    | d lower limit   | t 1/  | 2/3  | /4    |            |             |               |        |       |
| 305,3   | 08,311,314                              |                     |                             |                 |       |      |       |            |             |               | DPT1   | 4.019 |
| 126,1   | 29,132,135,                             | A/B/C: Current      |                             |                 |       |      |       |            | СІ          | RWI           | 4 by   | /tes  |
| 216.2   | 19.222.225.                             |                     | Threshol                    | d upper limi    | t 1/  | 2/3  | /4    |            |             |               | ,      |       |
| 306.3   | 09.312.315                              |                     |                             |                 |       |      |       |            |             |               |        |       |
| These   | objects are u                           | sed for setting the | upper/lowe                  | er limit of "Th | nre   | shc  | ld 1  | /2/        | 3/4         | "             |        |       |
| 127.1   | 30.133.136.                             | U                   | ••                          |                 |       |      |       |            |             |               |        |       |
| 217.2   | 20 223 226                              | A/B/C: Current      | Thresho                     | old warning     | 1/2   | /3/4 | 1     |            | С           | RT            | DPT1   | .005  |
| 307.3   | 10.313.316                              |                     |                             |                 | • • • |      | •     |            | 0           |               | 11     | oit   |
| These   | objects are us                          | Lend for sending an | alarm whe                   | en current th   | res   | sho  | ld is | i<br>s hio | ghe         | er/lower th   | an the |       |
| upper/  | lower limit.                            |                     |                             |                 |       |      | -     |            |             |               | -      |       |
| upper/  | pper/lower limit.                       |                     |                             |                 |       |      |       |            |             |               |        |       |

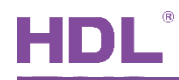

## 5.3.5 Objects "A/B/C: Voltage"

| Objects          | Objects function status"A/B/C: Voltage"                  |                        |               |              |       |      |      |     |      |             |         |      |
|------------------|----------------------------------------------------------|------------------------|---------------|--------------|-------|------|------|-----|------|-------------|---------|------|
| (Take d          | circuit A as an                                          | example)               |               |              |       |      |      |     |      |             |         |      |
| 137              | A: Voltage                                               | Voltage                |               | 4 bytes      | С     | R    | -    | Т   | -    | electric po | o 低     |      |
| 138              | A: Voltage                                               | Request                |               | 1 bit        | С     | -    | W    | -   | -    | trigger     | 低       |      |
| 139              | A: Voltage                                               | Threshold lower        | limit 1       | 4 bytes      | С     | R    | W    | Т   | -    | electric po | o 低     |      |
| 140              | A: Voltage                                               | Threshold upper        | limit 1       | 4 bytes      | С     | R    | W    | Т   | -    | electric po | o 低     |      |
| 141              | A: Voltage                                               | Threshold warning      | ng 1          | 1 bit        | C     | R    | -    | Т   | -    | alarm       | 低       |      |
| 142              | A: Voltage                                               | Threshold lower        | limit 2       | 4 bytes      | С     | R    | W    | Т   | -    | electric po | o 低     |      |
| 143              | A: Voltage                                               | Threshold upper        | limit 2       | 4 bytes      | С     | R    | W    | Т   | -    | electric po | o 低     |      |
| 144              | A: Voltage                                               | Threshold warning      | ng 2          | 1 bit        | С     | R    | -    | Т   | -    | alarm       | 低       |      |
| 145              | A: Voltage                                               | Threshold lower        | limit 3       | 4 bytes      | C     | R    | W    | Т   | -    | electric po | o 低     |      |
| 146              | A: Voltage                                               | Threshold upper        | limit 3       | 4 bytes      | С     | R    | W    | Т   | -    | electric po | o 低     |      |
| 147              | A: Voltage                                               | Threshold warning      | ng 3          | 1 bit        | С     | R    | -    | Т   | -    | alarm       | 低       |      |
| 148              | A: Voltage                                               | Threshold lower        | limit 4       | 4 bytes      | С     | R    | W    | Т   | -    | electric po | o 低     |      |
| 149              | A: Voltage                                               | Threshold upper        | limit 4       | 4 bytes      | C     | R    | W    | Т   | -    | electric po | o 低     |      |
| 150              | A: Voltage                                               | Threshold warning      | ng 4          | 1 bit        | С     | R    | -    | Т   | -    | alarm       | 低       |      |
|                  | No.                                                      | Name                   |               | Function     |       |      |      |     | F    | lag         | Data 1  | уре  |
| 137              | 227 317                                                  | $\Delta/B/C$ : Voltage |               | Voltage      |       |      |      |     | C    | RТ          | DPT14   | .027 |
| 107              | ,227,317                                                 | Albio. Voltage         |               | voltage      |       |      |      |     | 0    |             | 4 by    | es   |
| These            | objects are us                                           | sed for reporting ve   | oltage.       |              |       |      |      |     |      |             |         |      |
| 400              | 000.040                                                  |                        |               |              |       |      |      |     |      |             | DPT1    | .017 |
| 138              | 5,228,318                                                | A/B/C: Voltage         |               | Request      |       |      |      |     | C    | S VV        | 1 b     | it   |
| These            | objects are us                                           | sed for requests fo    | r reporting v | oltage.      |       |      |      |     |      |             | I       |      |
| 139,14           | 42,145,148,                                              |                        |               |              |       |      |      |     |      |             |         |      |
| 229.2            | 32.235.238.                                              |                        | Threshold     | lower limit  | 1/:   | 2/3/ | /4   |     |      |             |         |      |
| 319.3            | 22 325 328                                               |                        |               |              |       |      | -    |     |      |             | DPT14   | 027  |
| 140 1            | 43 146 149                                               | A/B/C: Current         |               |              |       |      |      |     | CF   | R W T       | 4 hv    |      |
| 230.2            | 33 236 230                                               |                        | Threshold     | upper limit  | - 1/  | 2/2  | 14   |     |      |             | - U y   | .00  |
| 230,2            | 00,200,209,                                              |                        | THESHOL       |              | . 17. | 2/3  | /4   |     |      |             |         |      |
| 320,323,326,329  |                                                          |                        |               |              |       |      |      |     |      |             |         |      |
|                  |                                                          |                        |               |              |       |      |      |     |      |             |         |      |
| 141,144,147,150, |                                                          |                        |               |              |       |      |      |     | DPT1 | .005        |         |      |
| 231,2            | 231,234,237,240 A/B/C: Current Threshold warning 1/2/3/4 |                        |               |              |       | 1    |      | С   | RT   | 1 b         | it      |      |
| 321,3            | 321,324,327,330                                          |                        |               |              |       |      |      |     |      |             |         |      |
| These            | objects are us                                           | sed for sending an     | alarm when    | o current th | res   | hol  | d is | hię | ghe  | r/lower th  | nan the |      |
| upper/           | lower limit.                                             |                        |               |              |       |      |      |     |      |             |         |      |

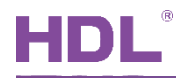

#### 5.3.6 Objects "A/B/C: Apparent Power/Power Factor"

| Objects function                                     | on status"A/B/C: App  | irent Power/Power Fa   | ctor"      |     |          |            |  |  |
|------------------------------------------------------|-----------------------|------------------------|------------|-----|----------|------------|--|--|
| (Take circuit A                                      | as an example)        |                        |            |     |          |            |  |  |
| 151 A: Ap                                            | parent power Appare   | t power                | 4 bytes    | C R | - T - po | wer(W) 低   |  |  |
| 152 A: Apparent power Request                        |                       |                        | 1 bit      | с - | W trig   | iger 低     |  |  |
| 153 A: Po                                            | wer factor Power f    | actor                  | 4 bytes    | C R | - T - po | wer fact 低 |  |  |
| 154 A: Po                                            | wer factor Reques     |                        | 1 bit      | с - | W trig   | iger 低     |  |  |
| No.                                                  | Name                  | Functior               | ı          |     | Flag     | Data Type  |  |  |
| 151 041 221                                          | A/B/C: Apparent       | Apparant D             | owor       |     | СРТ      | DPT14.056  |  |  |
| 151,241,331                                          | Power                 | Apparent Po            | Jwei       |     | GRI      | 4 bytes    |  |  |
| These objects                                        | are used for reportin | g apparent power.      |            |     |          |            |  |  |
| 150 040 220                                          | A/B/C: Apparent       | Doguoo                 | Deguest    |     | C W      | DPT1.017   |  |  |
| 152,242,552                                          | Power                 | Reques                 | Request    |     | 0 11     | 1 bit      |  |  |
| These objects                                        | are used for request  | s for reporting appare | ent power. |     |          |            |  |  |
| 152 040 000                                          |                       |                        | to a       |     |          | DPT14.057  |  |  |
| 153,243,333                                          | A/B/C: Power Facto    | Power Fac              | ctor       |     | GRI      | 4 bytes    |  |  |
| These objects                                        | are used for reportin | g power factor.        |            |     |          |            |  |  |
| 154,244,334 A/B/C: Power Factor Request C W DPT1.017 |                       |                        |            |     |          |            |  |  |
| These objects                                        | are used for request  | for reporting power    | factor.    | •   |          |            |  |  |

## 5.3.7 Object "A/B/C: Load control slave"

| Objects functio                                                              | Objects function status"A/B/C: Load control slave"                     |                                |                |          |  |  |  |  |  |  |
|------------------------------------------------------------------------------|------------------------------------------------------------------------|--------------------------------|----------------|----------|--|--|--|--|--|--|
| 155 A: Lo                                                                    | 155 A: Load control slave Deactivate load control 1 bit C R W enable 低 |                                |                |          |  |  |  |  |  |  |
| 156 A: Load control slave Load cutdown stage output 1 byte C R W T - counter |                                                                        |                                |                |          |  |  |  |  |  |  |
| No. Name Function Flag Data Type                                             |                                                                        |                                |                |          |  |  |  |  |  |  |
| 155 245 225                                                                  | A/B/C: Load                                                            | Deactivate lead control        |                | DPT1.003 |  |  |  |  |  |  |
| 155,245,555                                                                  | control slave                                                          |                                |                | 1 bit    |  |  |  |  |  |  |
| These objects                                                                | are used for dea                                                       | activating load control functi | on.            |          |  |  |  |  |  |  |
| 156 246 226                                                                  | A/B/C: Load                                                            | Load cutdown stage             | СРМТ           | DPT5.010 |  |  |  |  |  |  |
| 150,240,550                                                                  | 156,246,336   C R W I     control slave   output     1 byte            |                                |                |          |  |  |  |  |  |  |
| These objects                                                                | are used for circ                                                      | cuit A/B/C to accept "load cu  | itdown stage". |          |  |  |  |  |  |  |

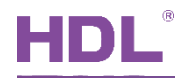

#### 5.3.8 Object "A/B/C: Switch Actuator"

| Objects functio                                                        | Objects function status"A/B/C: Switch Actuator"            |                        |      |  |          |   |  |       |          |  |  |
|------------------------------------------------------------------------|------------------------------------------------------------|------------------------|------|--|----------|---|--|-------|----------|--|--|
| (Take circuit A as an example)                                         |                                                            |                        |      |  |          |   |  |       |          |  |  |
| 157 A: Switch actuator Output(0=OFF,1=ON) 1 bit C R W T - open/close 低 |                                                            |                        |      |  |          |   |  |       |          |  |  |
| 158 A: Sw                                                              | 158 A: Switch actuator Status 1 bit C R - T - open/close 低 |                        |      |  |          |   |  |       |          |  |  |
| No. Name Function Flag Data Type                                       |                                                            |                        |      |  |          |   |  |       |          |  |  |
| 157 047 227                                                            | A/B/C: Switch                                              | Output (0=OFF, 1=ON)   | =ON) |  | DPT1.009 |   |  |       |          |  |  |
| 157,247,337                                                            | actuator                                                   | Output (1=OFF, 0=ON)   | CRWI |  | 1 bit    |   |  | 1 bit |          |  |  |
| These objects                                                          | are used for con                                           | trolling relay output. |      |  |          |   |  |       |          |  |  |
| 150 240 220                                                            | A/B/C: Switch                                              | Status                 |      |  | ۰ N      | , |  |       | DPT1.009 |  |  |
| 150,240,550                                                            | 158,248,338StatusC R Wactuator1 bit                        |                        |      |  |          |   |  |       |          |  |  |
| These objects                                                          | are used for indi                                          | cating relay status.   |      |  |          |   |  |       |          |  |  |

## 5.3.9 Object "A/B/C: Monitor Current"

| Objects functio                                           | Objects function status"A/B/C: Monitor Current" |                              |                       |          |  |  |  |  |  |  |  |
|-----------------------------------------------------------|-------------------------------------------------|------------------------------|-----------------------|----------|--|--|--|--|--|--|--|
| (Take circuit A as an example)                            |                                                 |                              |                       |          |  |  |  |  |  |  |  |
| 159 A: Monitor current YES-1,NO-0 1 bit C R - T - alarm 低 |                                                 |                              |                       |          |  |  |  |  |  |  |  |
| No. Name Function Flag Data Type                          |                                                 |                              |                       |          |  |  |  |  |  |  |  |
|                                                           | A/B/C:                                          |                              |                       |          |  |  |  |  |  |  |  |
| 159,249,339                                               | Monitor                                         | YES-1, NO-0                  | CRT                   | DPTT.005 |  |  |  |  |  |  |  |
| current 1 bit                                             |                                                 |                              |                       |          |  |  |  |  |  |  |  |
| These objects                                             | are used for mo                                 | nitoring whether there is cu | rrent in the circuit. |          |  |  |  |  |  |  |  |

## 5.3.10 Object "A/B/C: Flashing"

| Objects function status"A/B/C: Flashing"        |                            |                    |               |                                |  |  |  |  |  |  |
|-------------------------------------------------|----------------------------|--------------------|---------------|--------------------------------|--|--|--|--|--|--|
| (Take circuit A as an example)                  |                            |                    |               |                                |  |  |  |  |  |  |
| 160 A: Flashing Switch 1 bit C R W open/close 低 |                            |                    |               |                                |  |  |  |  |  |  |
| No. Name Function Flag Data Type                |                            |                    |               |                                |  |  |  |  |  |  |
| No.                                             | Name                       | Function           | Flag          | Data Type                      |  |  |  |  |  |  |
| No.                                             | Name<br>A/B/C:             | Function           | Flag          | Data Type<br>DPT1.009          |  |  |  |  |  |  |
| <b>No.</b><br>160,250,340                       | Name<br>A/B/C:<br>Flashing | Function<br>Switch | Flag<br>C R W | Data Type<br>DPT1.009<br>1 bit |  |  |  |  |  |  |

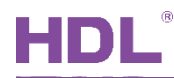

#### 5.3.11 Object "A/B/C: Staircase lighting"

| Objects functio                                                     | Objects function status"A/B/C: Staircase lighting" |                         |          |      |     |      |      |           |           |       |  |
|---------------------------------------------------------------------|----------------------------------------------------|-------------------------|----------|------|-----|------|------|-----------|-----------|-------|--|
| (Take circuit A                                                     | as an example)                                     |                         |          |      |     |      |      |           |           |       |  |
| 161 A: Sta                                                          | aircase lighting Switch                            |                         | 1 bit    | С    | R   | W    | -    | -         | switch    | 低     |  |
| 162 A: Staircase lighting Change time 2 bytes C R W T - time (s) 化低 |                                                    |                         |          |      |     |      |      |           |           |       |  |
| 163 A: Sta                                                          | aircase lighting Alarm                             |                         | 1 bit    | С    | R   | -    | Т    | -         | alarm     | 低     |  |
| No.                                                                 | Name                                               | Function                |          | F    | ag  |      |      | Data Type |           |       |  |
| 161 051 041                                                         | A/B/C: Staircase                                   | Quritab                 |          |      | א ר | ,    |      |           | DPT1.001  |       |  |
| 101,251,341                                                         | lighting                                           | Switch                  | CRW      |      |     |      |      | 1 bit     |           |       |  |
| These objects                                                       | are used for turning or                            | n/off staircase lights. |          |      |     |      |      |           |           |       |  |
| 160 050 040                                                         | A/B/C: Staircase                                   | Change time             |          | חי   | 14/ | т    |      |           | DPT       | 7.005 |  |
| 102,252,542                                                         | lighting                                           | Change line             |          | л ,  | vv  | I    |      |           | 2 b       | ytes  |  |
| These objects                                                       | are used for changing                              | the duration of stairc  | ase ligl | hts  |     |      |      |           |           |       |  |
| 162 252 242                                                         | A/B/C: Staircase                                   | Alorm                   |          | 0    | пт  |      |      |           | DPT       | 1.005 |  |
| 103,253,343                                                         | 163,253,343AlarmC R Tlighting1 bit                 |                         |          |      |     |      |      |           |           |       |  |
| These objects                                                       | are used for sending a                             | in alarm when the sta   | aircase  | ligl | nts | of c | ircu | uit A     | A/B/C are | on.   |  |

#### 5.3.12 Object "A/B/C: Scenes"

| Objects functio                                         | Objects function status"A/B/C: Scenes" |                           |                 |                                  |  |  |  |  |  |  |
|---------------------------------------------------------|----------------------------------------|---------------------------|-----------------|----------------------------------|--|--|--|--|--|--|
| (Take circuit A as an example)                          |                                        |                           |                 |                                  |  |  |  |  |  |  |
| 164 A: Scenes Scenes(1-64) 1 byte C R W T - scene cont化 |                                        |                           |                 |                                  |  |  |  |  |  |  |
| No. Name Function Flag Data Type                        |                                        |                           |                 |                                  |  |  |  |  |  |  |
| No.                                                     | Name                                   | Function                  | Flag            | Data Type                        |  |  |  |  |  |  |
| No.                                                     | Name                                   | Function                  | Flag            | Data Type<br>DPT18.001           |  |  |  |  |  |  |
| <b>No.</b><br>164,254,344                               | Name<br>A/B/C: Scenes                  | Function<br>Scenes (1-64) | Flag<br>C R W T | Data Type<br>DPT18.001<br>1 byte |  |  |  |  |  |  |

## 5.3.13 Object "A/B/C: Forced operation"

| Objects function                                                     | Objects function status"A/B/C: Forced operation"               |                           |  |      |           |  |  |  |  |  |  |
|----------------------------------------------------------------------|----------------------------------------------------------------|---------------------------|--|------|-----------|--|--|--|--|--|--|
| (Take circuit A as an example)                                       |                                                                |                           |  |      |           |  |  |  |  |  |  |
| 167 A: Forced operation Forced operation(1 bit) 1 bit C - W enable 低 |                                                                |                           |  |      |           |  |  |  |  |  |  |
| 168 A: Fo                                                            | 168 A: Forced operation Status(1 bit) 1 bit C R - T - enable 低 |                           |  |      |           |  |  |  |  |  |  |
| No.                                                                  | Name                                                           | Function                  |  | Flag | Data Type |  |  |  |  |  |  |
|                                                                      | A/P/C: Forod                                                   | Ecroped operation (1 bit) |  |      | DPT1.003  |  |  |  |  |  |  |
| 167,257,347 A/B/C: Forced                                            |                                                                |                           |  | CW   | 1 bit     |  |  |  |  |  |  |
|                                                                      | operation Forced operation (2 bit) DPT2.001                    |                           |  |      |           |  |  |  |  |  |  |

HDL Automation Co., Ltd.

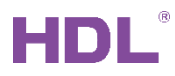

|               |                                                                                 |                            |                        | 2 bits   |  |  |  |  |  |  |  |
|---------------|---------------------------------------------------------------------------------|----------------------------|------------------------|----------|--|--|--|--|--|--|--|
| These objects | These objects are used for circuit A/B/C to start or stop the forced operation. |                            |                        |          |  |  |  |  |  |  |  |
|               | DPT1.003                                                                        |                            |                        |          |  |  |  |  |  |  |  |
| 160 250 240   | A/B/C: Forced                                                                   | Status (T bit)             | ОРТ                    | 1 bit    |  |  |  |  |  |  |  |
| 100,200,340   | operation                                                                       | Statua (2 bit)             | CRI                    | DPT2.001 |  |  |  |  |  |  |  |
|               |                                                                                 | Status (2 bit)             |                        | 2 bits   |  |  |  |  |  |  |  |
| These objects | are used for indic                                                              | ating the forced operation | status of circuit A/B/ | /C.      |  |  |  |  |  |  |  |

## 5.3.14 Object "A/B/C: Energy saving"

| Objects | s function statu                                                                                    | us"A/B  | S/C: Energy saving"   |           |                      |      |      |     |      |      |        |        |          |    |
|---------|----------------------------------------------------------------------------------------------------|---------|-----------------------|-----------|----------------------|------|------|-----|------|------|--------|--------|----------|----|
| 169     | A: Energy sa                                                                                        | ving    | Switch object 1       |           | 1 bit                | С    | -    | -   | т    | -    | switc  | h      | 低        |    |
| 170     | A: Energy sa                                                                                        | ving    | Value object 1        |           | 1 byte               | С    | -    | -   | т    | -    | perce  | entag  | 低        |    |
| 171     | A: Energy sa                                                                                        | ving    | Dimming object 1      |           | 4 bit                | С    | -    | -   | Т    | -    | dimn   | ning c | 低        |    |
| 172     | A: Energy sa                                                                                        | ving    | Scene object 1        |           | 1 byte               | С    | -    | -   | Т    | -    | scene  | e cont | 低        |    |
| 173     | A: Energy sa                                                                                        | ving    | Temperature 1         |           | 2 bytes              | С    | -    | -   | Т    | -    | temp   | eratu  | 低        |    |
| 174     | A: Energy sa                                                                                        | ving    | Switch object 2       |           | 1 bit                | С    | -    | -   | Т    | -    | swite  | h      | 低        |    |
| 175     | A: Energy sa                                                                                        | ving    | Value object 2        |           | 1 byte               | С    | -    | -   | Т    | -    | perce  | entag  | 低        |    |
| 176     | A: Energy sa                                                                                        | ving    | Dimming object 2      |           | 4 bit                | С    | -    | -   | Т    | -    | dimn   | ning c | 低        |    |
| 177     | A: Energy sa                                                                                        | ving    | Scene object 2        |           | 1 byte               | С    | -    | -   | Т    | -    | scene  | e cont | 低        |    |
| 178     | A: Energy sa                                                                                        | ving    | Temperature 2         |           | 2 bytes              | С    | -    | -   | Т    | -    | temp   | eratu  | 低        |    |
| 179     | A: Energy sa                                                                                        | ving    | Switch object 3       |           | 1 bit                | С    | -    | -   | Т    | -    | swite  | h      | 低        |    |
| 180     | A: Energy sa                                                                                        | ving    | Value object 3        |           | 1 byte               | С    | -    | -   | Т    | -    | perce  | entag  | 低        |    |
| 181     | A: Energy sa                                                                                        | ving    | Dimming object 3      |           | 4 bit                | С    | -    | -   | Т    | -    | dimn   | ning c | 低        |    |
| 182     | A: Energy sa                                                                                        | ving    | Scene object 3        |           | 1 byte               | С    | -    | -   | Т    | -    | scene  | e cont | 低        |    |
| 183     | A: Energy sa                                                                                        | ving    | Temperature 3         |           | 2 bytes              | С    | -    | -   | Т    | -    | temp   | eratu  | 低        |    |
| 184     | A: Energy sa                                                                                        | ving    | Switch object 4       |           | 1 bit                | С    | -    | -   | Т    | -    | switc  | h      | 低        |    |
| 185     | A: Energy sa                                                                                        | ving    | Value object 4        |           | 1 byte               | С    | -    | -   | Т    | -    | perce  | entag  | 低        |    |
| 186     | A: Energy sa                                                                                        | ving    | Dimming object 4      |           | 4 bit                | С    | -    | -   | Т    | -    | dimn   | ning c | 低        |    |
| 187     | A: Energy sa                                                                                        | ving    | Scene object 4        |           | 1 byte               | С    | -    | -   | Т    | -    | scene  | e cont | .低       |    |
| 188     | A: Energy sa                                                                                        | ving    | Temperature 4         |           | 2 bytes              | С    | -    | -   | Т    | -    | temp   | eratu  | 低        |    |
|         | No.                                                                                                 |         | Name                  |           | Functio              | on   |      |     |      | Fla  | ag     | Da     | ata Typ  | e  |
| 169,1   | 74,179,184,                                                                                         |         |                       |           |                      |      |      |     |      |      |        | וח     |          | 11 |
| 259,20  | 64,269,274,                                                                                         | A/B     | /C: Energy saving     | Switc     | h objec <sup>.</sup> | t 1/ | 2/3  | /4  |      | С    | Т      | וט     | 1 54     |    |
| 349,3   | 54,359,364                                                                                          |         |                       |           |                      |      |      |     |      |      |        |        | T DIL    |    |
| When    | circuit A/B/C r                                                                                     | neets e | nergy-saving function | , these c | objects              | will | be   | ser | nt b | y th | ie set | value  | <b>.</b> |    |
| 170,1   | 75,180,185,                                                                                         |         |                       |           |                      |      |      |     |      |      |        |        |          |    |
| 260,20  | 260.265.270.275, A/B/C: Energy saving                                                               |         |                       | Value     | e object             | 1/2  | 2/3/ | 4   |      | С    | Т      | DF     | 15.00    | JI |
| 350.3   | 55,360,365                                                                                          |         | 0, 0                  |           | •                    |      |      |     |      |      |        |        | 1 byte   |    |
| When    | When circuit A/B/C meets energy-saving function, these objects will be sent by the set value, range |         |                       |           |                      |      |      |     |      |      |        |        |          |    |
| from 0  | to 255                                                                                              |         |                       | .,        | 5.2,0010             |      |      | - 0 | 2.16 | ~,   |        |        | ,        |    |
| 10110   | 10 200.                                                                                             |         |                       |           |                      |      |      |     |      |      |        |        |          |    |

HDL Automation Co., Ltd.

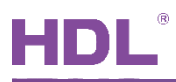

| 171,176,181,186,<br>261,266,271,276,<br>351,356,361,366                                                                              | A/B/C: Energy saving         | B/C: Energy saving Dimming object 1/2/3/4 |              |                                            |  |  |  |  |  |
|----------------------------------------------------------------------------------------------------|------------------------------|-------------------------------------------|--------------|--------------------------------------------|--|--|--|--|--|
| When circuit A/B/C meets energy-saving function, these objects will be sent by the set va                                            |                              |                                           |              |                                            |  |  |  |  |  |
| 100%-Down 100%).                                                                                                    |                              |                                           |              |                                            |  |  |  |  |  |
| 172,177,182,187,<br>262,267,272,277,<br>352,357,362,367                                                                              | A/B/C: Energy saving         | Scene object 1/2/3/4                      | СТ           | DPT18.001<br>1 byte                        |  |  |  |  |  |
| When circuit A/B/C n                                                                                                    | neets energy-saving function | , these objects will be sen               | t by the set | value, range                               |  |  |  |  |  |
| from 0 to 63.                                                                                                    |                              |                                           |              |                                            |  |  |  |  |  |
| 173,178,183,188,<br>263,268,273,278,<br>353,358,363,368                                                                              | A/B/C: Energy saving         | Temperature 1/2/3/4                       | СТ           | DPT9.001<br>2 bytes<br>DPT9.027<br>2 bytes |  |  |  |  |  |
| When circuit A/B/C meets energy-saving function, these objects will be sent by the set value, range from 0 to 255 Celsius/Eabrenheit |                              |                                           |              |                                            |  |  |  |  |  |

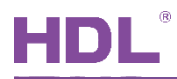

## 6 Data Downloading

#### 6.1 Interface Setting

when downloading data to energy actuator, KNX interface is necessary.

After connecting KNX interface to a computer via USB, click "Bus" in the main page of ETS, "HDL USB Interface" will show up in "Discovered Interfaces". Double click to add devices and the interface will show up in "Current Interface", as shown in Figure 6-1.

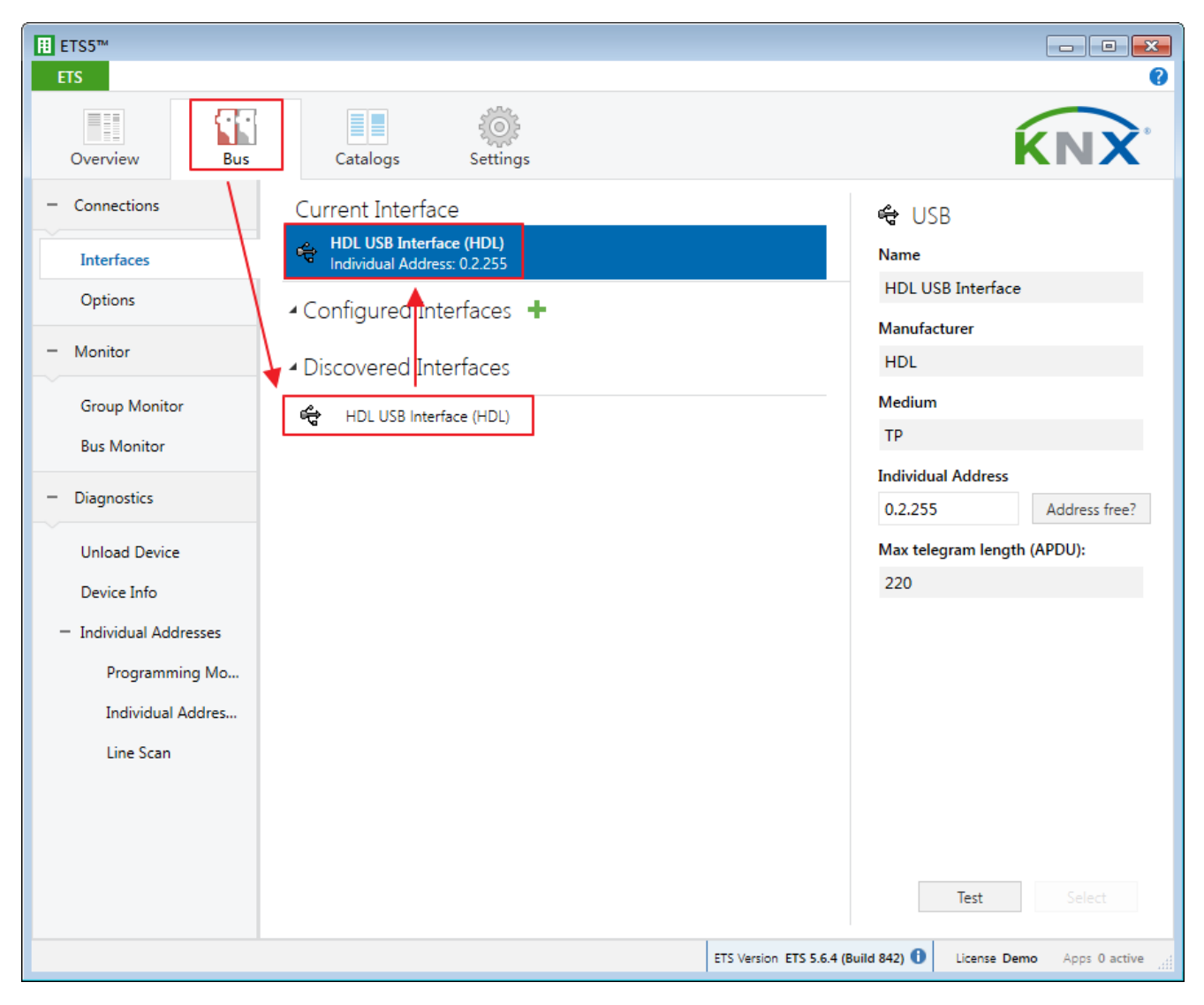

Figure 6-1 Interface setting

## 6.2 Data Downloading

Right click on the database to be downloaded to the energy actuator and select "Download".

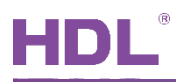

Turn on the programming mode of energy actuator and the red LED will be kept on. As shown in Figure 6-2, it shows the data has been downloaded on the right side of ETS.

| Close Proj                                                          | ect 🥜 Undo 🥖                                                  | 🔪 Redo 🛛 🚔 Reports 📄 | Workplace 🔻 📋                                                                                                    | 📃 Catalogs 🛛 🖉                                            | Diagnost                                                                   | ics                                                                                                    |                              |
|---------------------------------------------------------------------|---------------------------------------------------------------|----------------------|----------------------------------------------------------------------------------------------------|-----------------------------------------------------------|----------------------------------------------------------------------------|----------------------------------------------------------------------------------------------------|------------------------------|
| Close Proj<br>pology<br>Add Channel<br>2 11<br>2 12<br>2 13<br>2 14 | Name<br>External temperature<br>General<br>General<br>General | Redo Reports         | Vorkplace     Search     Length     C     R     W     2 bytes     C     -     W     2 bytes     C     -     W     2 bytes     C     -     W | V T U Data Type<br>T U<br>T -<br>T -<br>T -<br>T -<br>T - | Diagnost     Diagnost     Diagnost     Cov     Low     Low     Low     Low | <ul> <li>Properties</li> <li>Find and Re</li> <li>Workspaces</li> <li>Todo Items</li> <li>Pending Op<br/>Active</li> <li>Clear History</li> </ul> | place<br>erations<br>History |
|                                                                     |                                                               |                      |                                                                                                    |                                                           |                                                                            | <ul> <li>Download</li> </ul>                                                                                                    | All): Finished               |

Figure 6-2 Download data